# 被扶養者様・任意継続被保険者様へ

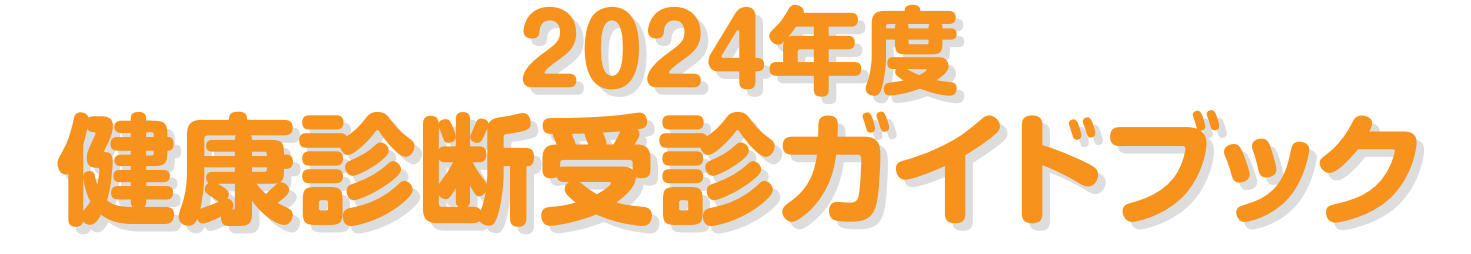

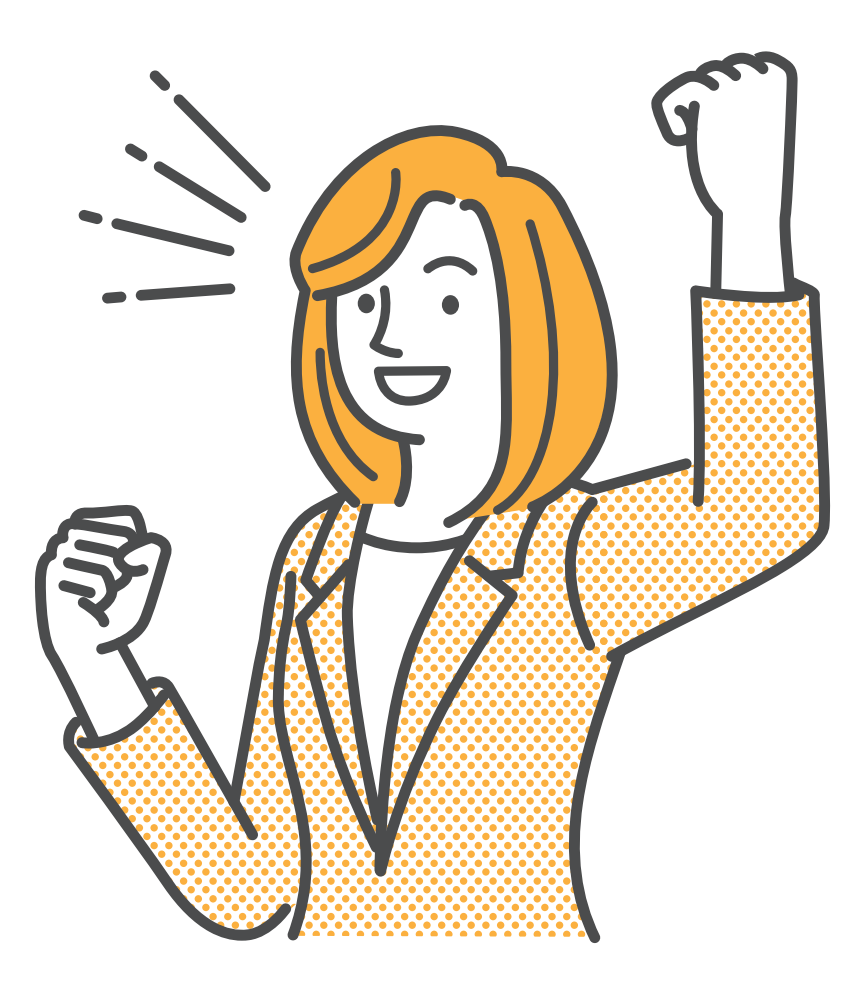

#### Contents

| ★あなたの受ける健康診断は? P2         |
|---------------------------|
| ★健康診断のご案内について P3~25       |
| ★特定健診のご案内について P26・27      |
| ★二次検査の費用補助のご案内について P28・29 |
| ★がん検査費用補助のご案内について P30~33  |
| ★禁煙外来費用補助のご案内について P34~36  |
| ★特定健診問診票 ······ P37       |

※2024年度より当健保組合からのお知らせはメールにて周知しますので、 全員必ず健康ポータルサイトへ登録してください。(P6参照)

大王製紙健康保険組合

# へ年に一度はからだのメンテ /

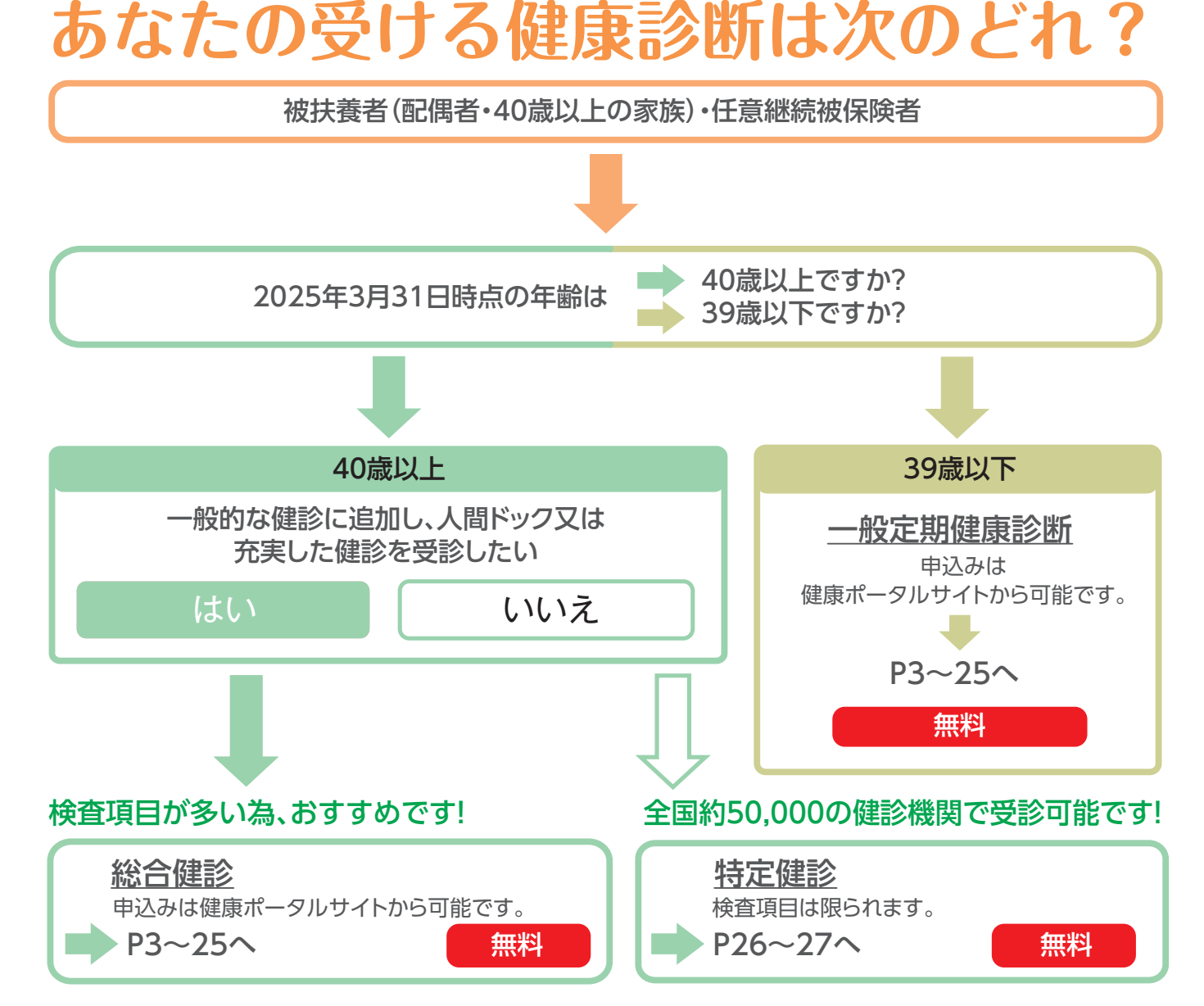

# 上記以外で健診を受けている場合は

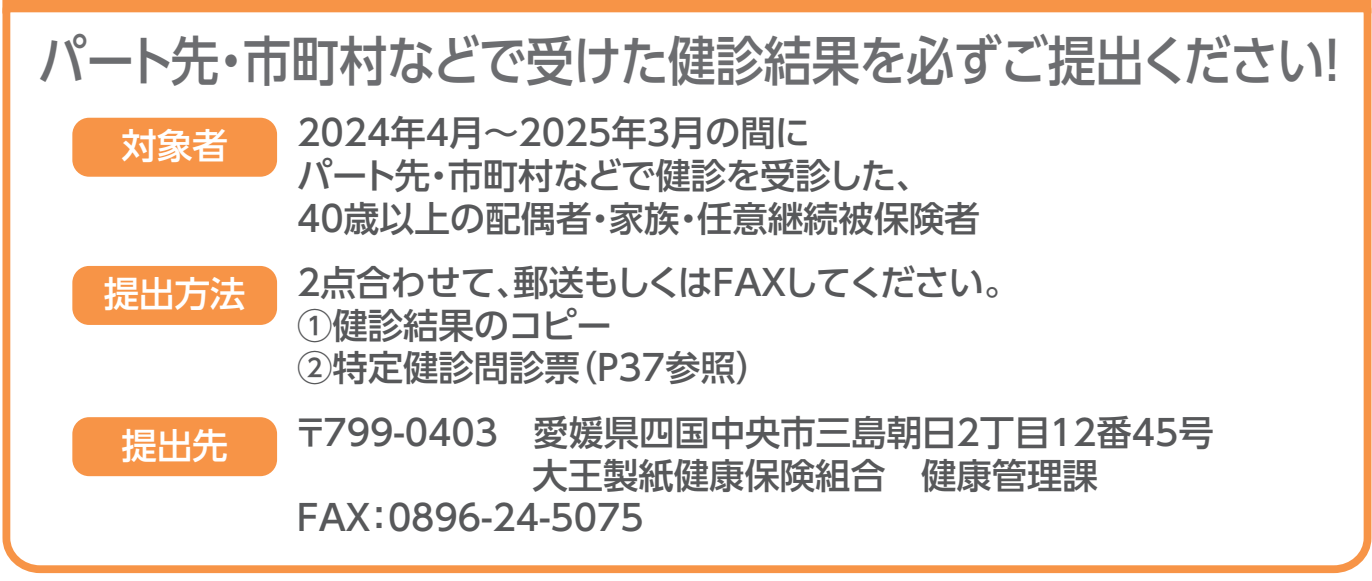

# 2024年度 定期健康診断のご案内

健康診断申込みはウィーメックス株式会社に委託し、運営しております。 健診コースに設定されている検査項目は無料で受診できますので、ご自身の健康と 大切なご家族のために、年に一度は必ずご受診いただきますようお願いいたします。

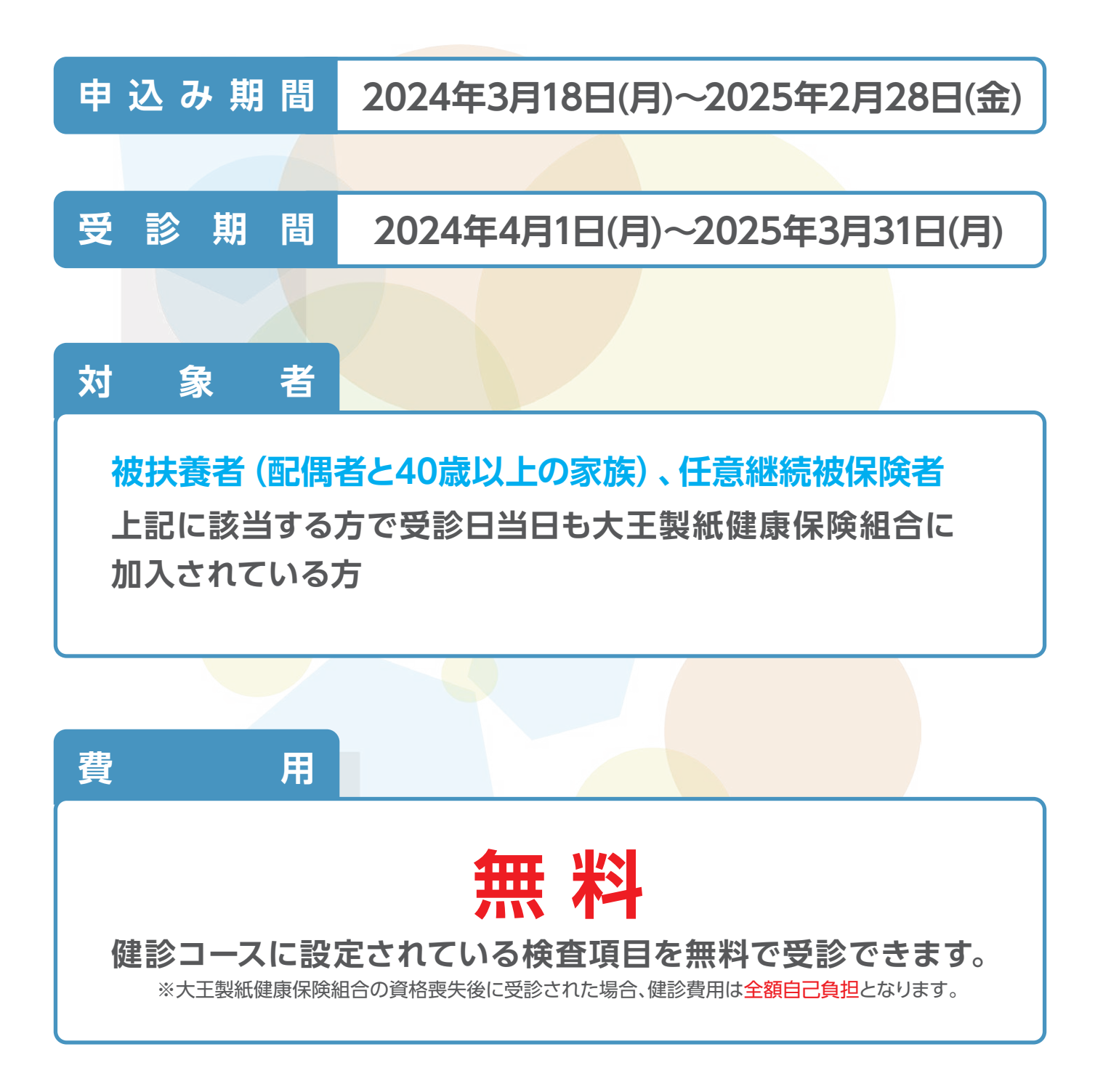

# 被扶養者·任意継続被保険者·任意継続被扶養者検査項目一覧

### 検査項目

2024年度定期健康診断の検査内容と対象者は、下記のとおりです。 ただし、一部の医療機関では検査項目により実施できない医療機関がございます。

|    | 健診項目名                                   |              | 一般定期<br>健康診断<br>コース |             | 総合健認            | ©⊐−ス                                  |                                                                        |
|----|-----------------------------------------|--------------|---------------------|-------------|-----------------|---------------------------------------|------------------------------------------------------------------------|
|    | コース名称                                   | 法定<br>項目     | 定期健診<br>39歳以下       | 総合健診<br>40歳 | 総合健診<br>41歳〜44歳 | 総合健診<br>45歳、50歳<br>55歳、60歳<br>65歳、70歳 | 総合健診<br>46歳~49歳<br>51歳~54歳<br>56歳~59歳<br>61歳~64歳<br>66歳~69歳<br>71歳~74歳 |
| ≪  | 基本項目≫                                   |              |                     |             |                 |                                       |                                                                        |
|    | 問診                                      | $\checkmark$ | •                   | •           | •               | •                                     | •                                                                      |
|    | 医師診察                                    | $\checkmark$ | •                   | •           | •               | ٠                                     | •                                                                      |
|    | 特定健康診査問診                                | $\checkmark$ | •                   | •           | •               | •                                     | •                                                                      |
|    | 身体計測(身長·体重·BMI·腹囲)                      | $\checkmark$ | •                   | •           | •               | •                                     | •                                                                      |
|    | 視力検査(遠点)                                | $\checkmark$ | •                   | •           | •               | •                                     | •                                                                      |
|    | 血圧測定                                    | $\checkmark$ | •                   | •           | •               | •                                     | •                                                                      |
|    | 胸部レントゲン検査                               | $\checkmark$ | •                   | •           | •               | •                                     | •                                                                      |
|    | 聴力(1K4K選別)                              | $\checkmark$ | •                   | •           | •               | •                                     | •                                                                      |
|    | 尿検査(糖、蛋白)                               | $\checkmark$ | •                   | •           | •               | •                                     | •                                                                      |
|    | 尿検査(潜血、ウロビリノーゲン)                        |              | •                   | •           | •               | •                                     | •                                                                      |
|    | 赤血球数、血色素量                               | $\checkmark$ | •                   | •           | •               | •                                     | •                                                                      |
|    | ヘマトクリット、血小板数、白血球数                       |              | •                   | •           | •               | •                                     | •                                                                      |
| ŕm | 総コレステロール                                |              | •                   | •           | •               | •                                     | •                                                                      |
| 液  | 中性脂肪、HDL-C、LDL-C                        | $\checkmark$ | •                   | •           | •               | •                                     | •                                                                      |
| 検  | GOT、GPT、γ-GTP                           | $\checkmark$ | •                   | •           | •               | •                                     | •                                                                      |
| 査  |                                         |              | •                   | •           | •               | •                                     | •                                                                      |
|    | 尿素窒素                                    |              | •                   | •           | •               | •                                     | •                                                                      |
|    | クレアチニン、eGFR                             |              | •                   | •           | •               | •                                     | •                                                                      |
|    | 空腹時血糖、HbA1c                             | $\checkmark$ | •                   | •           | •               | •                                     | •                                                                      |
|    | 心電図12誘導                                 | $\checkmark$ | •                   | •           | •               | •                                     | •                                                                      |
|    |                                         |              | _                   | •           | •               | •                                     | •                                                                      |
|    |                                         |              | _                   | •           | •               | •                                     | •                                                                      |
| ╞  | 育部レントケン検査※1                             |              | _                   | •           | •               | •                                     | •                                                                      |
| ╞  | ● 有部内倪鋧快宜 ※  <br>● 第223-334             |              | _                   | *1          | *1              | *1                                    | *1                                                                     |
| _  |                                         |              |                     | •           | •               | •                                     | •                                                                      |
| セ  |                                         |              | _                   | •           | •               | •                                     | •                                                                      |
| ッ  |                                         |              | _                   | •           | •               | •                                     | •                                                                      |
| トの |                                         |              | _                   | •           | •               | •                                     | •                                                                      |
| Ľ  |                                         |              | _                   | •           | •               | •                                     | •                                                                      |
|    | <u>  w/エ ^^と</u><br>子宮頚部細胞診(医師採取)(女性のみ) |              | •                   | •           | •               | •                                     | •                                                                      |
|    | マンモグラフィ(女性のみ)※3                         |              |                     | •           | •               | •                                     | •                                                                      |
|    | 乳房エコー検査(女性のみ)※3                         |              | •                   | -           | -               | -                                     | -                                                                      |
|    | B型C型肝炎検査 ※4                             |              | _                   | •           |                 | •                                     |                                                                        |
|    | 前立腺がん検査(PSA)(男性のみ)                      |              | -                   |             |                 | •                                     | •                                                                      |

※1 胃部検査についてはレントゲン検査か内視鏡検査のいずれかを実施

※2 セット②眼圧は一部の医療機関では実施しない場合があります。

※3 乳がん検査は年齢に応じ推奨項目を設定していますが、変更も可能です。

※4 B型C型肝炎検査はHBs抗原・HCV抗体のいずれか1つ以上が必須です。

【起算日】

・2025年3月31日時点の年齢にて該当のコースが振分けられております。

【健診項目と費用負担】

・該当のコースは基本項目●が必須項目となり、該当コースでの本人の費用負担はございません。

【注意事項】

・健診準備や健診方法について、医療機関で異なる場合があります。医療機関の指示に従ってご受診ください。

【健康診断結果の取り扱い】

・健康保険組合が取得した健診結果の情報は、組合員の健康の維持・増進活動、健診受診勧奨、保健指導等の目的に利用し、 適正に管理いたします。

# 申込みから受診までの流れ

# 1 健康ポータルサイトにアクセスし、本登録・ログインを行う(P6~P13)

●<u>事前にメールアドレス提出済の方</u> 4月下旬に本登録のご案内メールが発信されています。受診メールのURLをクリックし、 本登録後にログインしてください。

●<u>事前にメールアドレス**未登録**の方</u> ID (メールアドレス)登録後に本登録を行い、ログインしてください。

## 2 健康ポータルサイトから健診の予約を行う(P14~P20)

ログイン後、健診の申込みに進みます。申込み後、ウィーメックス株式会社より 「健診予約券」が届きます。 <u>※受診を希望する日の2週間前までに、健康ポータルサイトへ受診希望日の</u> 登録が必要です。

### 3 健診を受診する

ご受診予定の医療機関より事前に、検査キット及び健診時必要書類の送付が ございますので、必ずご持参の上、ご予約日に受診してください。

### 4 二次検査受診結果を報告する(P21~P25)

対象者の方には健診後にメールが届きますので、健康ポータルサイトにログインし、 二次検査の結果を報告してください。 ※健康管理システムを利用して報告がない場合は、リマインドメールが届きます。

# 健診申込みマニュアル

#### ※ 健康ポータルサイトのご利用時の注意事項

### 【本ポータルサイトの使用環境】

以下のOSおよびブラウザを利用していること

| デバイス    | OS                     | ブラウザ                                   |
|---------|------------------------|----------------------------------------|
| РС      | Windows10<br>Windows11 | Microsoft Edge(最新版)/Google Chrome(最新版) |
| タブレット   | iOS(最新版)               | Safari(最新版) / Google Chrome(最新版)       |
| スマートフォン | iOS(最新版)               | Safari(最新版) / Google Chrome(最新版)       |
| スマートフォン | Android (最新版)          | Google Chrome(最新版)                     |

## 【メール受信設定】

daiokenpo@sukoyaka-support21.comからのメールが受け取れるようにしてください。

#### 1-1 健康ポータルサイト初回ログイン 事前にメールアドレスを提出済の場合

事前にメールアドレスを提出済みの方に4月下旬に本登録のご案内メールが発信されています。 受信メールのURLをクリックし、以下の手順に従い、本登録を行ってください。 (事前にメールアドレスを提出されていない場合はP8、1-2に進んでください。)

#### 【本登録の案内メールによる初回ログイン】

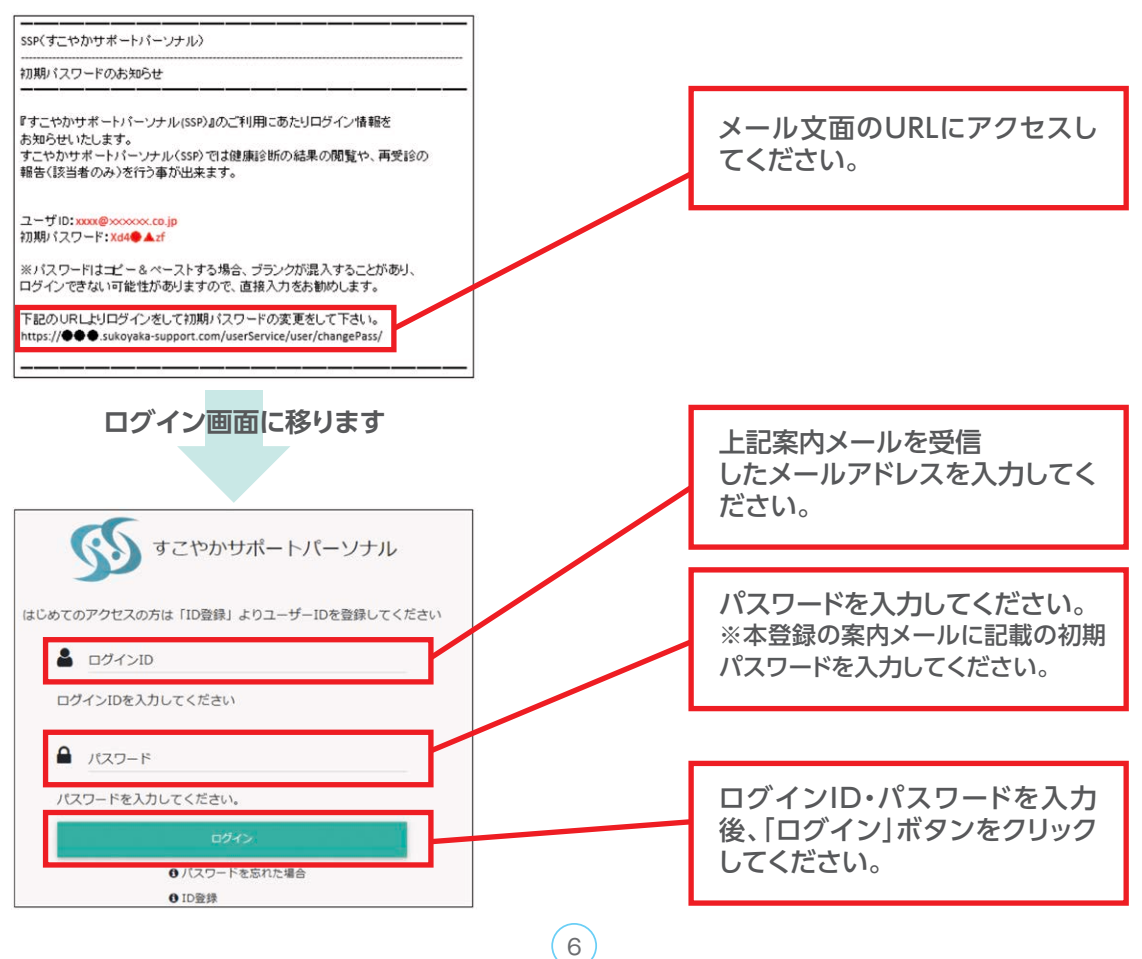

【パスワードの変更】

仮パスワードから任意のパスワードに変更が必要です。 パスワードは8桁から30桁で、英字大文字・英字小文字・数字・記号のいずれか3種類の 組み合わせとしてください。

| バスワードの変更を                                                                                                    | する                                                                                                    |
|----------------------------------------------------------------------------------------------------|----------------------------------------------------------------------------------------------------|
|                                                                                                    |                                                                                                    |
|                                                                                                    | STEP1:パスワード変更 STEP2:確認                                                                                                    |
| Step 1                                                                                                    |                                                                                                    |
| ID/メールアドレス                                                                                                    |                                                                                                    |
| 現在のバスワード                                                                                                    |                                                                                                    |
| 新しいバスワード                                                                                                    |                                                                                                    |
|                                                                                                    | 8桁~30桁で、英字大文字、英字小文字・数字・記号のいずれか3 種類の組み<br>合わせ                                                                                              |
| 新しいパスワード(確認)                                                                                                    |                                                                                                    |
|                                                                                                    |                                                                                                    |
| 画面に従ってす                                                                                                    | すべての項目を入力し、                                                                                                    |
| 完了したら「次                                                                                                    | ヘ」ボタンをクリックしてください。                                                                                                    |
|                                                                                                    |                                                                                                    |
|                                                                                                    | C ログフ                                                                                                    |
|                                                                                                    |                                                                                                    |
|                                                                                                    |                                                                                                    |
|                                                                                                    |                                                                                                    |
| パスワード                                                                                                    | 変更が完了しました。                                                                                                    |
| パスワード                                                                                                    | 変更が完了しました。                                                                                                    |
| パスワード<br><sup>次回ログイン時は</sup>                                                                                       | 変更が完了しました。<br><sup> 嫌ししいパスワードをご利用ください。</sup>                                                                                              |
| パスワード                                                                                                    | 変更が完了しました。<br><sup> 漸しいパスワードをご利用ください。</sup><br>ポータルへ戻る<br>ポータルサイトに移ります                                                                    |
| パスワード                                                                                                    | 変更が完了しました。                                                                                                    |
| パスワード<br>次回ログイン時は                                                                                                  | 変更が完了しました。                                                                                                    |
| パスワード                                                                                                    | <text><text><text><section-header></section-header></text></text></text>                                                                  |
| パスワード 次回ログイン時は                                                                                                    | 変更が完了しました。<br>(新しいパスワードをご利用ください。)<br>ボータルへ戻る<br>ポータルサイトに移ります<br>()<br>がないかります<br>()<br>()<br>()<br>()<br>()<br>()<br>()<br>()<br>()<br>() |
| パスワード<br>次回ログイン時は<br>(使味)が結果を見る                                                                                    | 変更が完了しました。                                                                                                    |
| パスワード<br>次回ロウイン時は                                                                                                  | 変更が完了しました。                                                                                                    |
| パスワード                                                                                                    | 変更が完了しました。                                                                                                    |
| パスワード<br>次回ログイン時は<br>(健康診断編集を見る<br>・<br>健康が新編集を見る<br>・<br>・<br>・<br>・<br>・<br>・<br>・<br>・<br>・<br>・<br>・<br>・<br>・ | 変更が完了しました。                                                                                                    |

以上で初回ログインは完了です。 2回目以降は上記で設定したID・パスワードでログインしポータルサイトをご利用ください。健診予約へ進む場合はP14.1-3以降を参照してください。

7

### 1-2 健康ポータルサイト初回ログイン 事前にメールアドレスを提出していない場合

事前にメールアドレスを提出していない場合はID(メールアドレス)登録から始めます。

### 【初回ログイン】

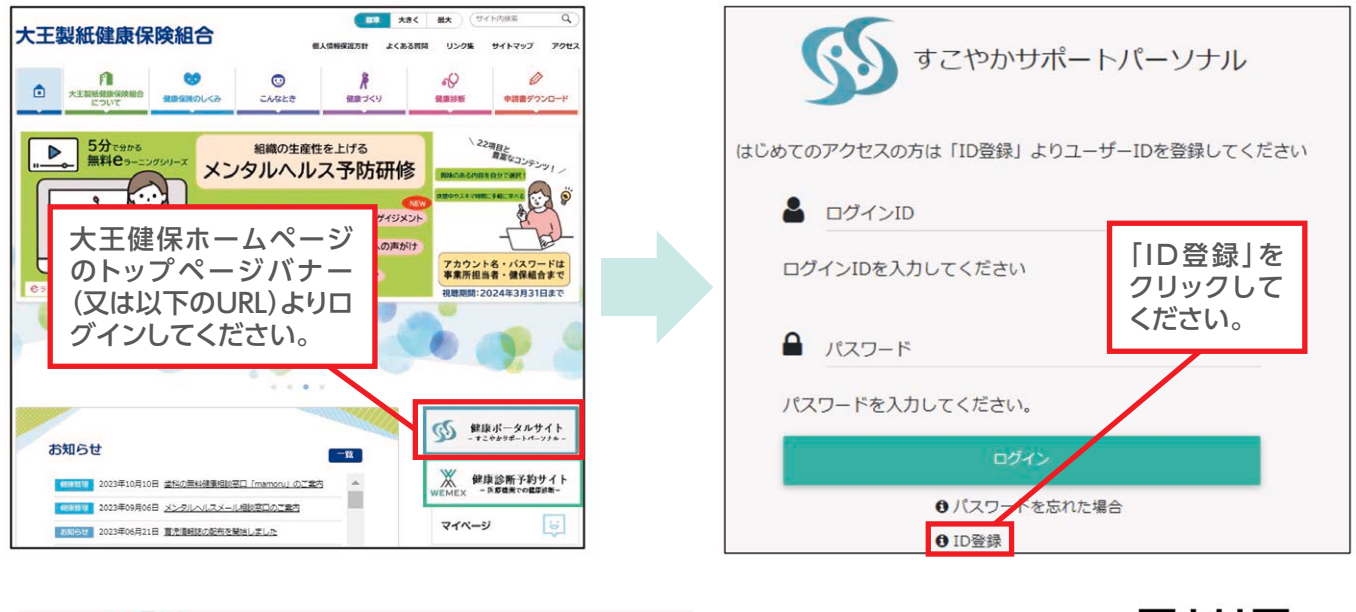

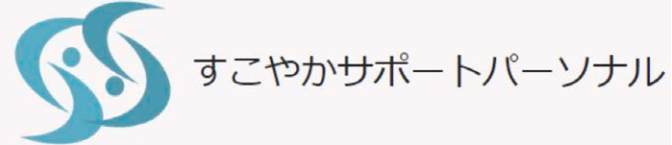

https://daiokenpossp.sukoyakasupport21.com/psn/

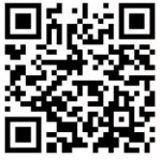

# ①STEP1「利用規約の同意」

| IDを登録する                                      |                                                                                                    |                              |
|----------------------------------------------|----------------------------------------------------------------------------------------------------|------------------------------|
| STEP1:利用規約に同意                                | 2<br>STEP2:登録債報の入力                                                                                                    | 3<br>Eメール登録確認                |
| Step 1                                       |                                                                                                    |                              |
| 11 2 (1) (1) (1) (1) (1) (1) (1) (1) (1) (1) | <ul> <li>(日本) (小)</li> <li>(日本) (小)</li> <li>(日本) (小)</li> <li>(日本) (小)</li> <li>(日本) (小)</li> <li>(日本) (小)</li> <li>(日本) (小)</li> <li>(日本) (小)</li> <li>(日本) (小)</li> <li>(日本) (小)</li> <li>(日本) (小)</li> </ul> | 利用規約に同意しますに<br>チェックをつけてください。 |
|                                              | 「次へ」ボタンをクリックしてください。<br>※利用規約に同意しないと、「次へ」は進め                                                                                                    | りません。                        |

#### ②STEP2「登録情報の入力」

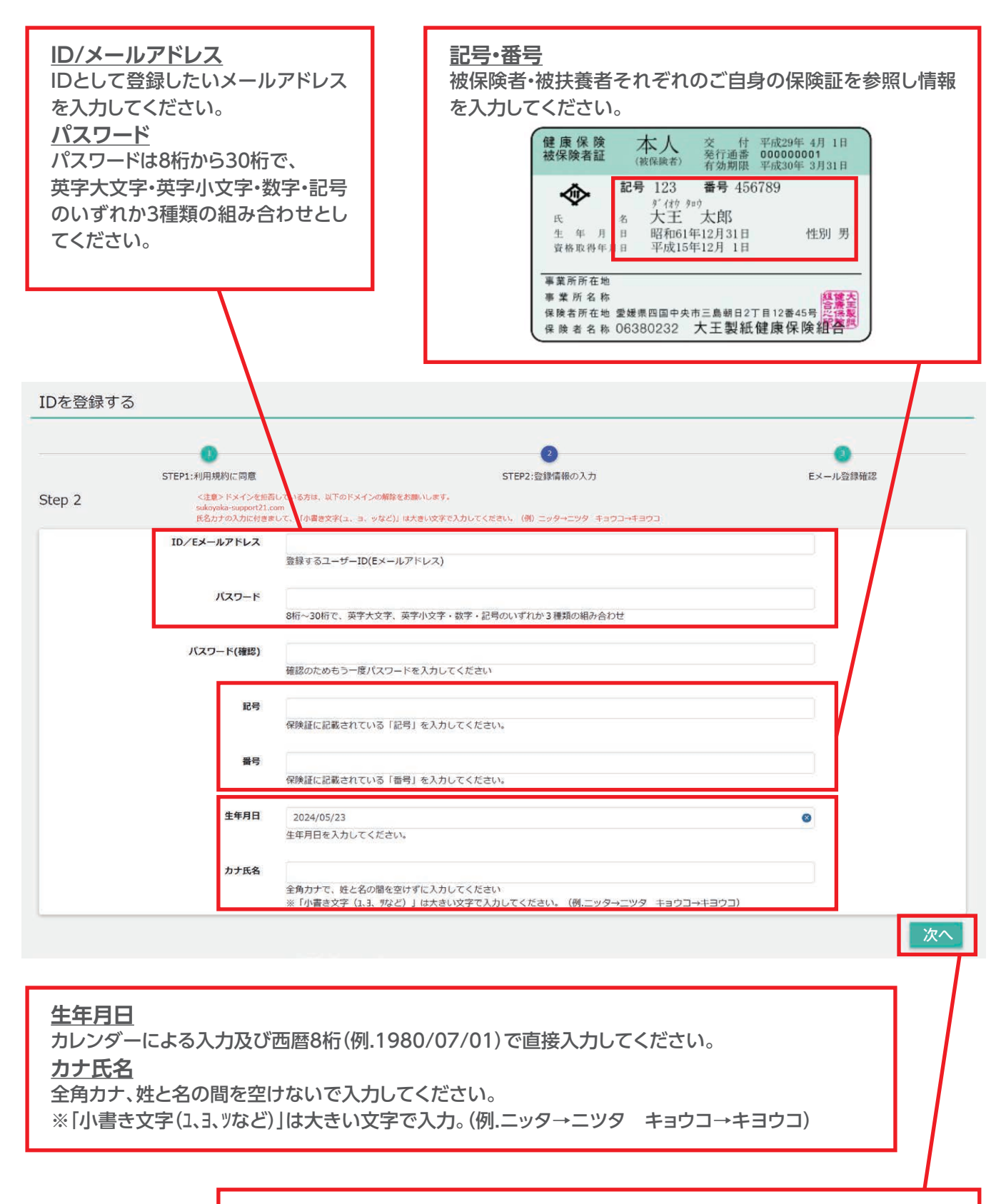

画面に従って**すべて**の項目を入力し、完了したら「次へ」 ボタンをクリックしてください。

# 【本登録の案内メールによる初回ログイン】

| 豆球の素                       |                                                    | しによる初回ロジイン                                                   |                               | STEP2で登録                                            |
|----------------------------|----------------------------------------------------|--------------------------------------------------------------|-------------------------------|-----------------------------------------------------|
| すこやか<br>下記URL<br>https://v | ッサポートア<br>Jこアクセス<br>www.XXXX                       | ペーソナルのユーザーIDの仮登録が完了<br>して、本登録の手続きを行ってください。<br>XXXXXX.XXXXXXX | ひました。                         | したメールアド<br>レスにメールが<br>配信されます。<br>メール文面の<br>URLにアクセス |
| ※こちら<br>ご注意く               | の URLIEア<br>ださい。                                   | クセスしていただかないと、ユーザー登録                                          | 勅 <sup>が</sup> 完了しません         |                                                     |
|                            |                                                    | 本人認証を行います                                                    | URLをクリッ?                      | フするとこちらの                                            |
| IDを登録する                    |                                                    |                                                              | 画面が表示さ                        | れます。                                                |
| Step 2                     | STEP1:利用規約に同意<br><注意>ドメインを用<br>sukoyaka-support21. |                                                              | 回面に従ってす<br>力し、完了した<br>をクリックして | すべての項目を入<br>とら「実行」ボタン<br>こください。                     |
|                            | ID/Eメールアドレス                                        | 登録するユーザーID(Eメールアドレス)                                         |                               |                                                     |
|                            | バスワード                                              | 8년~30년で、英学大文字、英学小文字・数字・記号のいずれか 3 種類の組み合わせ                    |                               |                                                     |
|                            | バスワード(確認)                                          | 確認のためもう一度パスワードを入力してください                                      |                               |                                                     |
|                            | 記号                                                 | 保険証に記載されている「記号」を入力してください。                                    |                               |                                                     |
|                            | 콜号                                                 | 保険証に記載されている「番号」を入力してください。                                    |                               |                                                     |
|                            | 生年月日                                               | 2024/05/23<br>生年月日を入力してください。                                 | 0                             |                                                     |
|                            | 力ナ氏名                                               |                                                              |                               |                                                     |

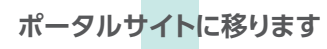

|           | S acom           | サポートバーソナル        |               |
|-----------|------------------|------------------|---------------|
|           | 未読コメント <u>1件</u> | 新着お知らせ <u>0件</u> |               |
|           | XHS              | -==              |               |
| 健康診断結果を見る |                  | 会社からの連絡          | お知らせ<br>いいいりい |
| 健診予約をする   | IDを変更する          | バスワードを変更する       |               |
|           |                  |                  |               |

以上で初回ログインは完了です。2回目以降は上記で設定したID・パスワードでログインし ーータルサイトをご利用ください。健診予約へ進む場合はP14.1-3以降を参照してください。

## 【健康ポータルサイトの画面説明】

利用時間:月曜日から日曜日(AM2:00~7:00のメンテナンス時間を除く) 健康診断結果の確認や二次検査結果報告、健康管理に必要な情報がまとめられています。

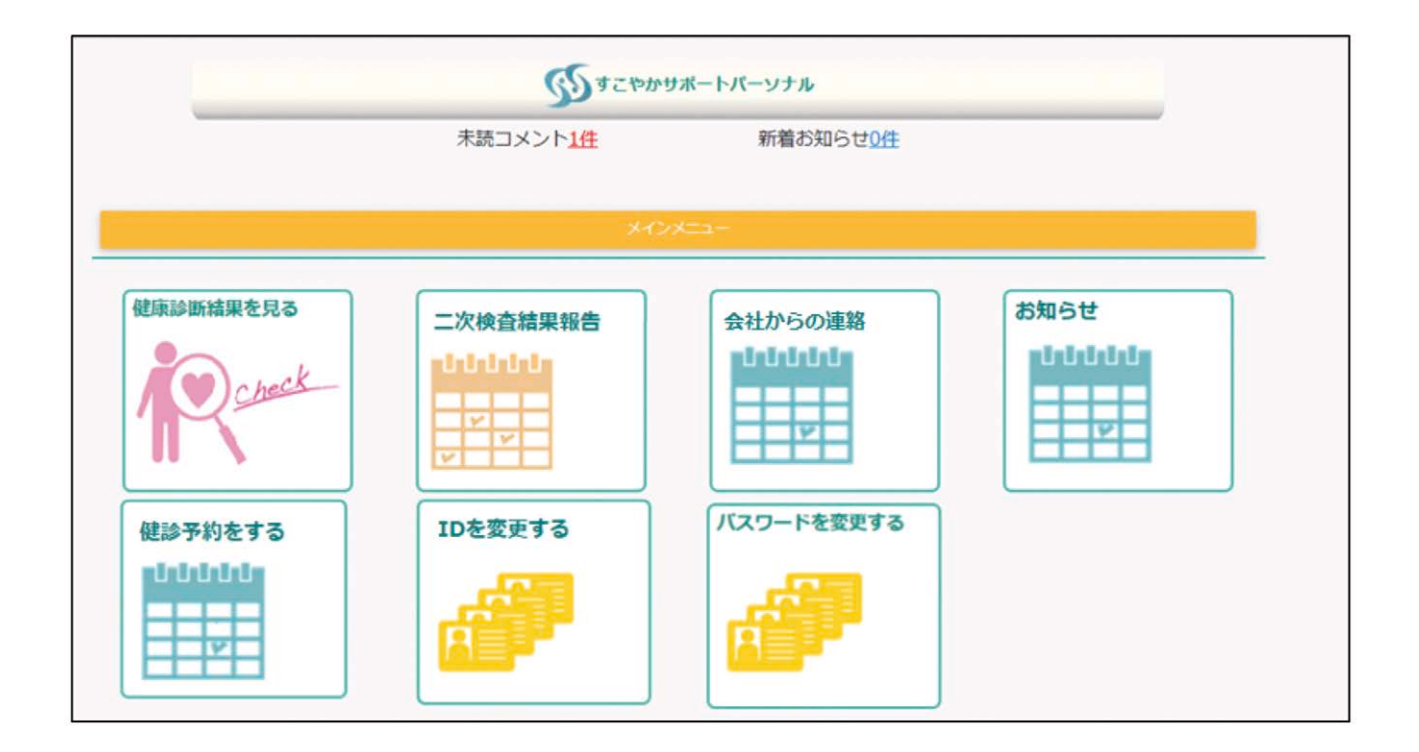

# 【主な機能ピックアップ】

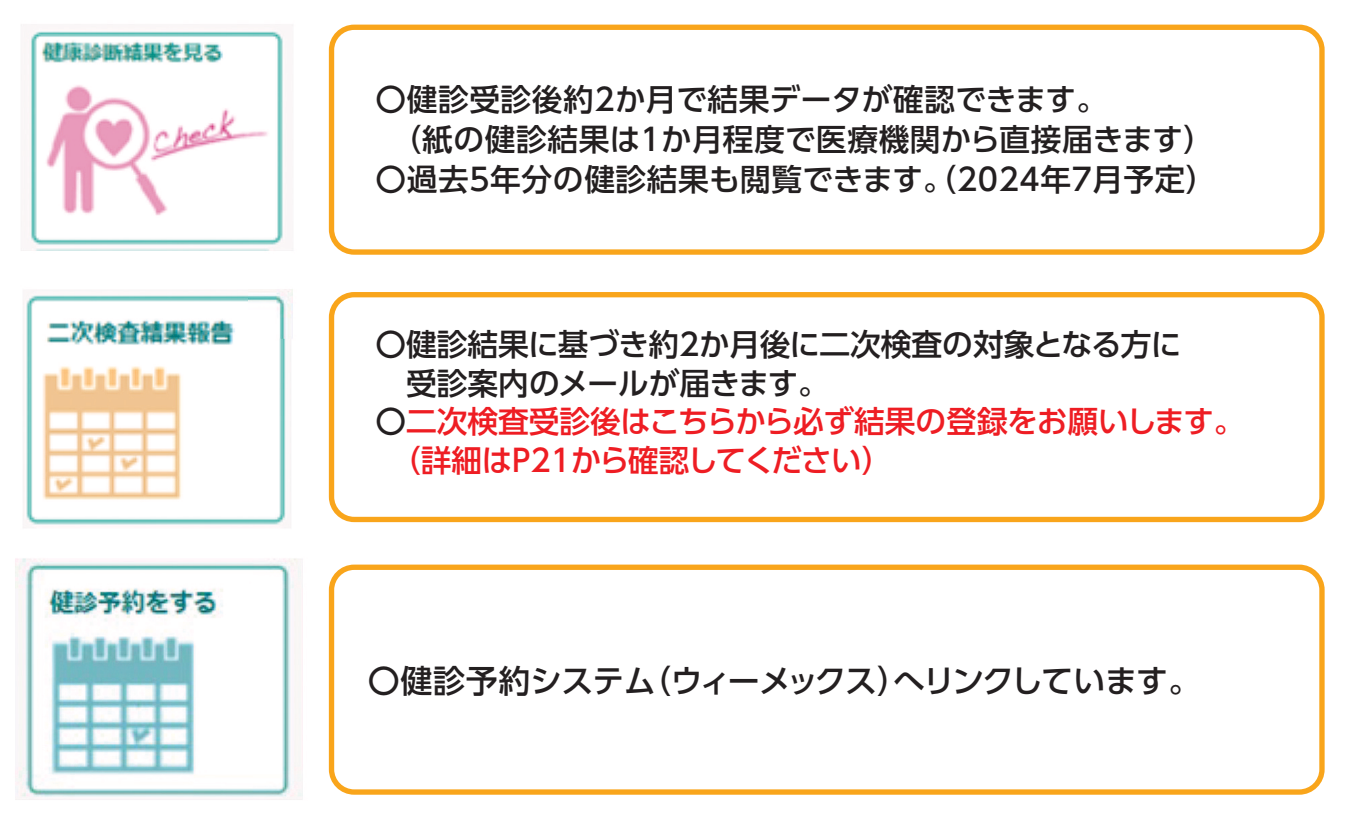

# 健康ポータルサイト・本登録 Q&A

## ログインパスワードを忘れた場合

ご自分で設定したパスワードを忘れた場合は、ログイン画面より以下の手順でパスワードをリセットしてください。

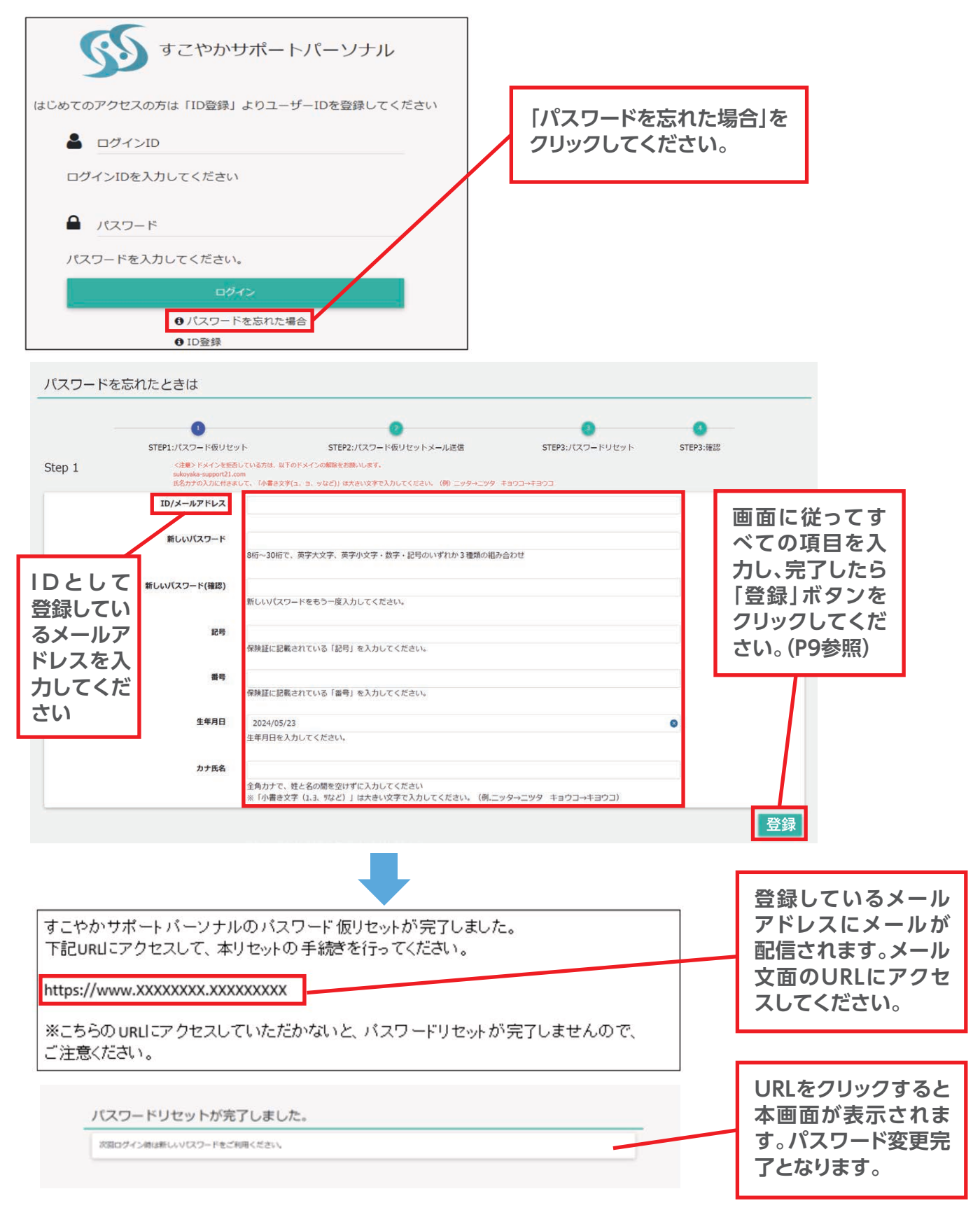

### ログインIDを忘れた場合、パスワードがロックされた場合

ご自分のログインID (メールアドレス)を忘れた場合、パスワードがロックされた場合は、P8 1-2 「初回ログイン事前に メールアドレスを提出していない場合」と同様の手順となります。以下、ID/メールアドレス登録の注意点となります。

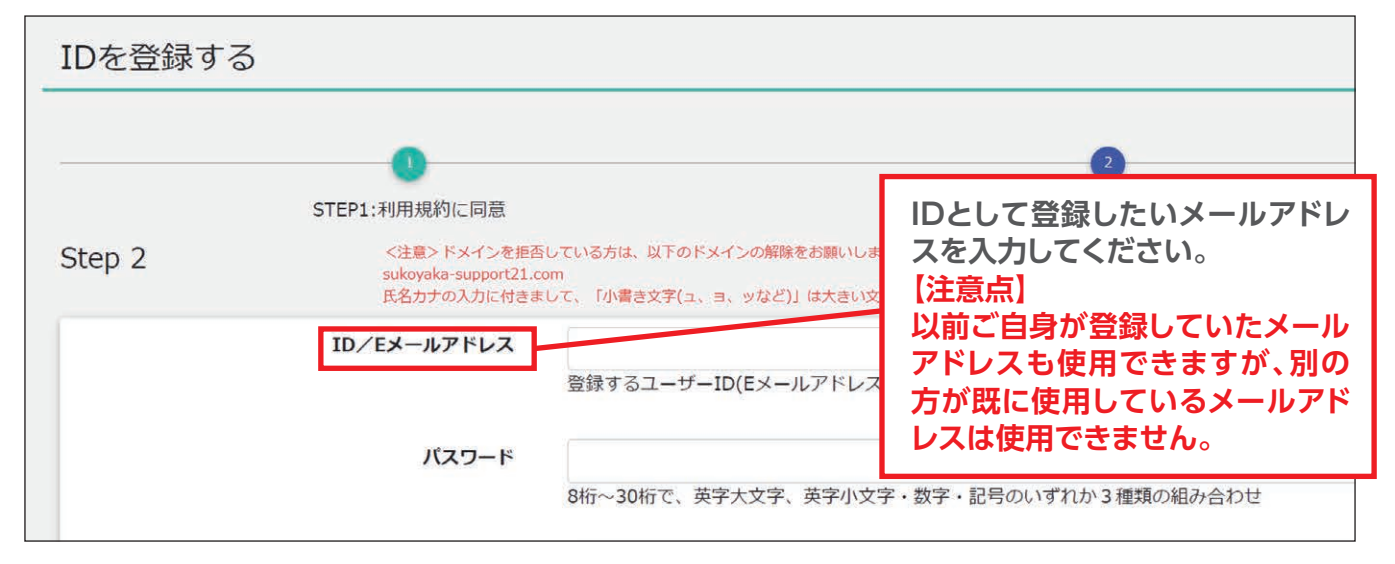

## パスワードの有効期限を過ぎた場合

パスワードの有効期限 (730日) が過ぎた場合は、ログイン後、パスワードの変更画面へと遷移します。 P7 【パスワードの変更】 と同様の手順となります。

| Step 1       | STEP1:ハスワート変更                | SIEP2:0EBG      |
|--------------|------------------------------|-----------------|
| ID/メールアドレス   |                              |                 |
| 現在のパスワード     |                              |                 |
| 新しいパスワード     |                              |                 |
|              | 8桁~30桁で、英字大文字、英字小文字・数<br>合わせ | 字・記号のいずれか3種類の組み |
| 新しいパスワード(確認) |                              |                 |
|              |                              |                 |
|              |                              | 次へ              |

#### 1-3 健康ポータルサイトから健診予約を行う

個別健診の受診は、システムへの登録が必須です。

□ 注意点

申込をされる日の2週間後以降で健診予約申込が可能です。

それより前の受診はできませんので、ご注意ください。

□ 申込方式

申込方式は2種類あります。(いずれの場合も予約券を受診するメールアドレスの登録が必要です。) ①【WEB予約(希望日入力方式)】

ウィーメックスへ受診希望日をWEBで登録し、ウィーメックスが健診機関との予約代行を行う方式 (最大5候補日登録可。10営業日程度で予約確定)

②【電話予約(直接予約方式)】

直接、希望の健診機関へ電話いただき、確定した受診予定日を、予約システムに登録する方式

#### ①【WEB予約(希望日入力方式)】の申込手順

※1(健康ポータルサイト)又は※2(当健保組合ホームページ)又は※3(URL・QRコード)より ログイン画面へ移行してください。

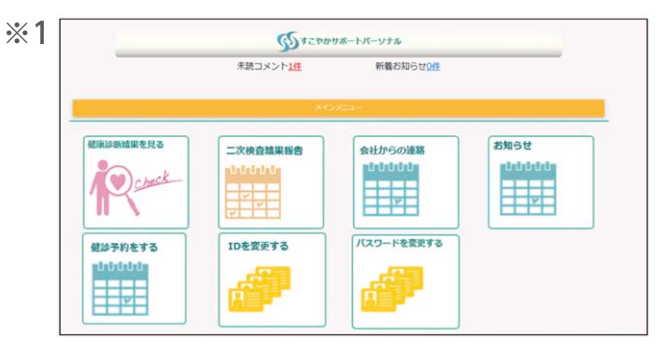

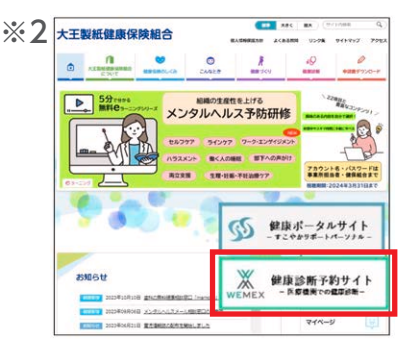

【対応ブラウザ】

Microsoft Edge, Microsoft Internet Explorer 11, Firefox37, Chrome42, Chrome42(on Android), Safari8(on iOS)

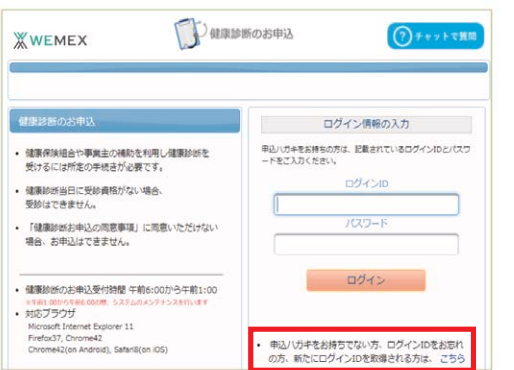

| «wi        | EMEX                                        | し健康診断のお申込        | (?)チャットで質問 |
|------------|---------------------------------------------|------------------|------------|
| ログイ        | (>IDの確認                                     |                  |            |
| ログ~<br>新た( | インIDを、お忘れの方<br>こログインIDを、取得される方              |                  |            |
| 健康保        | 険証を、お手元にご用意ください。<br>項目の入力後、次へのボタンを、クリ       | リックしてください。       |            |
| 必須         | 保険者番号                                       |                  |            |
| 必須         | 健康保険証番号<br>健康保険証に枝香が表記されてい<br>る場合、枝香は入力不要です | 半角英数記号           |            |
| ii A       | 名前(カナ)<br>例)健診 太郎の場合、タロウ                    | 全角のカタカナ、英数字、記号文字 |            |
| 必須         | 生年月日<br>例)1970年1月1日の場合、1970                 | 半角数字             |            |

%3 <u>https://www.tme.wemex.</u> <u>com/mestfweb/</u>

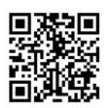

画面右下「申込ハガキをお持ちでない方、ログインID をお忘れの方、新たにログインIDを取得される方は、 こちら」をクリックしてください。

#### 別ウィンドウでログインID取得画面が表示されます ので、4か所の必要情報を入力してください。

| 大王製紙健康保限    | 検組合の保険者番号       |
|-------------|-----------------|
| 「06380232」を | 入力してください。       |
| 健康保険証に記載    | 載された「番号」を入力してくだ |
| さい。記号、枝番    | は入力しないでください。    |
|             |                 |
| 「カナ名」を入力し   | ってください。         |
| 姓は入力せず、お    | 名前のみの入力です。      |

(14)

#### IDを確認して初回ログイン画面へ

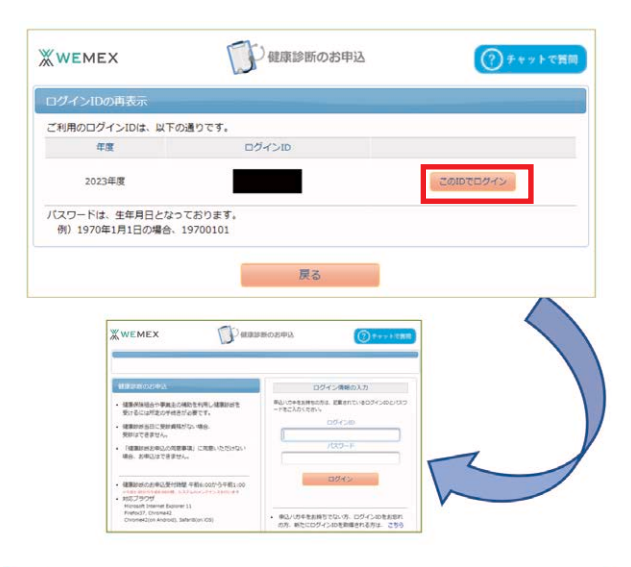

1-4

必要情報に誤りが無ければ、左記の画面が表示 されます。

「このIDでログイン」から次のログイン画面へ 進んでください。

表示されたログイン画面には、予めログインID が入力されていますので、そのまま編集は せず、パスワードを入力しログインしてください。 初期パスワード:[8桁数字(西暦生年月日)] 例) 19800701

お申込の同意事項を確認頂き、同意をお願いし ます。

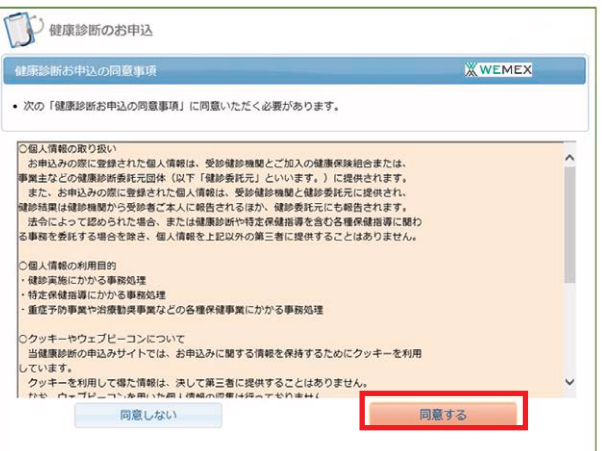

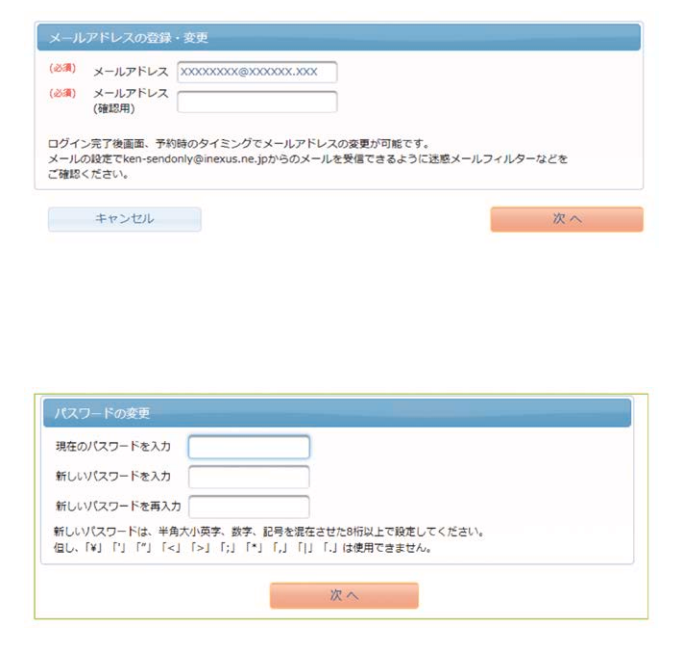

初回ログイン時に、登録情報の変更画面が表示されます。必要情報を入力してください。

・メールアドレスの登録

迷惑メールフィルタを設定されている場合 は、下記のドメインの受信を許可する設定 をお願いいたします。 ウィーメックスより、健診予約券などをお送 りいたします。 @inexus.ne.jp

・初期パスワードの変更

## 1-5 コースの選択

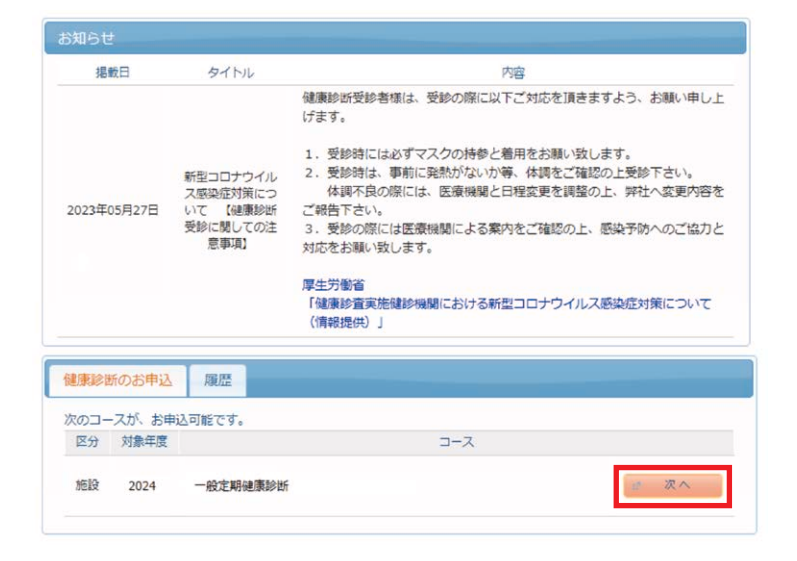

年齢に応じて受診できるコースが 表示されます。

受診を希望されるコースを決めて、 「次へ」をクリックしてください。

## 1-6 健診機関の検索と選択

| 診機関ID   | 半角数字5桁 | (例)01234    |  |
|---------|--------|-------------|--|
| 診機関名    | 全角文字   | (例)〇口健診センター |  |
| 或(都道府県) | 全国     | -           |  |
| 威(市区町村) | 全角文字   | (例)千代田区     |  |

健診機関の検索を行います。

選択したコースを受診することがで きる健診機関一覧が表示されます。

検索方法は、

・健診機関名【部分一致検索】
 ・地域(都道府県など)
 で絞り込みができます。

【女性のみ】

婦人科検査を実施できない機関は、 検索条件から対象項目のチェックを 外して検索してください。

掲載されている健診機関情報を確認し ご希望の健診機関をご選択ください。

健診機関のHPが公開されている場合は、 こちらからアクセスいただけます

当該健診機関で実施しているオプション 検査の一覧です。

健診機関により、注意事項はこちらに表示 されます。予約方式が指定されている場合 がありますので、必ずご確認ください。

| - 般財団法人<br>住所: 富山県<br>TEL: 076-4<br>施設のウェブ                                                | <b>北陸予防医学協会 健康管理センター</b> (健診場期ID:04284)<br>福山市西二俣 7 7 - 3<br>59-1244<br>サイトをご見になる方はこちら                                       |            |
|-------------------------------------------------------------------------------------------|----------------------------------------------------------------------------------------------------|------------|
| 受付停止期<br>間                                                                                |                                                                                                    |            |
| オプション                                                                                     |                                                                                                    |            |
| 負担金                                                                                       | 個人負担金:0円                                                                                                    |            |
| 備考                                                                                        | 予約方式:直接予約・希望日併用                                                                                                    |            |
|                                                                                           |                                                                                                    | 1.000.0000 |
|                                                                                           |                                                                                                    | 選択         |
| - <b>般財団法人</b><br>住所:富山県<br>TEL:0766-<br>施設のウェブ                                           | <b>北陸学的医学協会 高同総合破綻センター</b> (補齢編構ID:04285)<br>黒同門告望末町 1 - 3<br>24-3221<br>ゲイトをご知になる方はこちら                                      | 選択         |
| - 般財団法人<br>住所:富山県<br>TEL:0766-<br>施設のウェブ<br>受付停止期<br>間                                    | <b>北陸学的医学協会 高同総合健診センター</b> (補助編明D:04285)<br>高同性量基本町1-3<br>24-3221<br>サイトをご第になる方はごちら <mark> </mark>                           | 選択         |
| - 般財団法人<br>住所: 富山県<br>TEL: 0766-<br>聴設のウェブ<br>受付停止期<br>閣<br>オプション                         | 北海野仲医学協会 高岡総合健命センター (補給編構ID:04285)<br>高岡中全国本式 1 − 3<br>24-3221<br>アイトをご知じなる方はごちら 🏠                                           | 選択         |
| - 般財団法人<br>住所: 富山県<br>TEL: 0766-<br>施設のウェブ・<br>受付停止明<br>間<br>オプション<br>負担金                 | 北陸予約医学協会 高岡総合健設センター (建設編開ID:04285)<br>高町市量率和 1 - 3<br>2+3221<br>アイトをご覧になる方はにちら (な)<br>個人負担金:0円                               | 選択         |
| - <del>劔財団法人</del><br>住所: 富山県<br>TEL: 0766-<br>施設のフェブ<br>受付停止期<br>間<br>オプション<br>負担金<br>備考 | 北陸予約医学協会 高同総合健参センター (建設編開10:04285)<br>高時世紀年前1-3<br>242221<br>ワイトをご知になる方はこちら                                                  | 選 択        |
| - 般財団法人<br>住所: 富山県<br>TEL: 0766-<br>施設のウェブ・<br>受付停止期<br>間<br>オプション<br>負担金<br>備考           | 1.2度予約医学協会 高同総合健参センター (建築編集ID:04285)<br>高同希望ます1-3<br>24-321<br>サイトをご知になる方はこちら ▲           個人負担金:0円           予約方式:直接予約・希望日供用 | 選択<br>選択   |

|                                                                                                    | 総領額 医療法人狂気所 : 使得川県煤設<br>活動等 : 0570-012-<br>竹停止料理 :<br>沙コース英格理日: 0 次 室<br>方式: 医伸手切方式と希望日記入方<br>でジョンを望沢してください。<br>オブションを望沢してください。<br>オブション表目(これ広3)<br>子宮珠がん | 3番に会 様法東ロヘルチェック<br>共合特泉川区会港町6-20<br>469 464 年、日、夏<br>3000月日 祝日東城 | 001290   |
|----------------------------------------------------------------------------------------------------|----------------------------------------------------------------------------------------------------|------------------------------------------------------------------|----------|
|                                                                                                    | コンスの回転し、<br>た式:重勝予約方式と希望日記入方<br>オブションを選択してください。<br>オブション様日(ご希望の<br>子室到がん)                                                                                 |                                                                  | Arte .   |
| 15支 : 金融学行方式で希望日北入方式の仲用 祝田開想      17ションを選択してください。      オブション祝日(ご作益の/明日を選択可能)      予言論がん      夏支 茶 素 素 正 目       選択羽日(必ず1つ以上選択してください)      乳房マンモ      乳房 ない      乳房 ない      コー      口       口       口       こ 本 本 本      二 日       日       日       日       日       日       日       日       日       日       日       日       日       日       日       日       日       日       日       日       日       日       日       日       日       日       日       日       日       日       日       日       日       日       日       日        日       日       日 | 15元: 西接予約5式ご希望日北入5<br>オプションを選択してください。<br>オプション項目(ご希望の<br>子吉知がん                                                                                            | 式の併用 対日英語<br>1月日な歴代可能)<br>月 史 家 末 全 王 吾 哀                        | Arte     |
| 1プションを選択してください。<br>オプション特目(ご作金の項目を選択可能)<br>予定第がん 可意できます<br>度天生天生ませ<br>選択項目(必ず1つ以上選択してください)<br>乳類マンモ 可意できるできます<br>乳酸エコー 可意できるできます                                                                                                    | オプションを選択してください。<br>オプション項目(ご希望の<br>子宮珠がん                                                                                                    | ) 時日を選択可能)<br>月 人 水 木 金 土 日 図                                    | Arte     |
| オブション採用(ご常生が採用を注訳可能)<br>予言語がん                                                                                                    | オプション項目(ご希望の<br>子宮頸がん                                                                                                    | 0項目を選択可能)<br>月火水木金土田 8                                           | ARe I    |
| 学習時がん     日本     日本                                                                                                    | 子宮謙がん                                                                                                    | 月火水木會士目視                                                         | M/Re I   |
| 周末 生 玉 生 田 昭<br>選択項目 (必打つの上編用してください)<br>和用マンモ 周辺 田 田 田 田<br>乳類エコー 周辺 田 田 田 田                                                                                                    |                                                                                                    |                                                                  | HORE     |
| 潮校時日(必ず1つ以上調択してください)<br>乳房マンモ 月夏 2 章 章 画 画 図<br>乳房エコー 月夏 2 章 章 画 図                                                                                                    |                                                                                                    | 用火迷玉素主日祝                                                         | 個人負担金:0円 |
| 9.度マンモ                                                                                                    | 通択項目(必ず1つ以上)                                                                                                    | 最沢してください)                                                        |          |
|                                                                                                    | 乳房マンモ                                                                                                    | 用火水木會土圓根                                                         |          |
|                                                                                                    | 乳腺エコー                                                                                                    | 月火水木會土目祝                                                         |          |
|                                                                                                    | 現代初日(必ず1つ以上)<br>乳房マンモ<br>乳房エコー                                                                                                    | 8月してください)<br>第一日 日 日 日 日 日 日 日 日 日 日 日 日 日 日 日 日 日 日             |          |
|                                                                                                    | Bの入力方式を選択して、受診日                                                                                                    | るを入力してください                                                       |          |
| 日の入力方式を選択して、受診日を入力してください                                                                                                    | 希望日入力方式(受診を希望され                                                                                                    | いる日時を入力下さい。)                                                     |          |

オプション項目の選択を行います。

原則、全ての項目の受診が必須です。

【対象年齢の方のみ】 胃部検査を変更できます。 (胃部レントゲン検査又は胃部内視鏡検査)

乳がん・子宮がん項目のみ、任意で取り消しが 可能です。実施を希望されない方は、チェックを 外してください。

# 1-8 申込方式の選択と入力

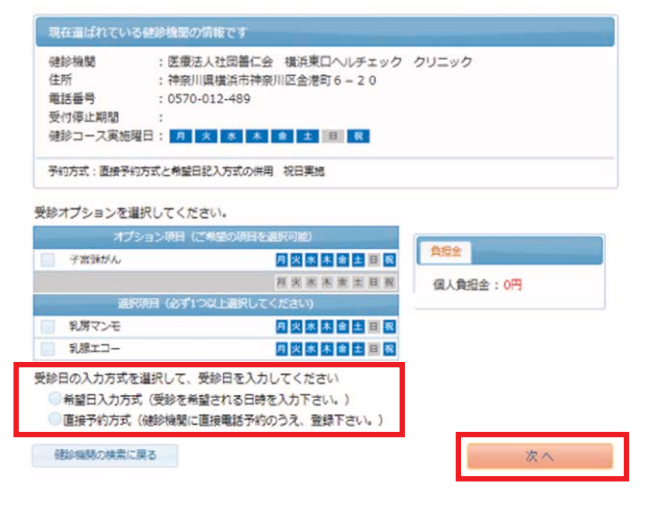

WEB予約(希望日入力方式)

希望される候補美を選択してください。希望日は入 カ日から2週間以降の日付を指定してください。 後日、「健診予約券」にて確定日が通知されます。

| 日の入力方式を選択して                     | C、受診日を入力してください<br>E希望される日時を入力下さい。) | (10営業日程) |
|---------------------------------|------------------------------------|----------|
| 直接予約方式(健診機關                     | 間に直接電話予約のうえ、登録下さ                   |          |
| 以下の期間内で受診日を<br>2023年02月18日 ~ 20 | 2指定ください。<br>023年03月31日             |          |
| 第一希望                            | x                                  |          |
| 第二希望                            | ×                                  |          |
| 第三希望                            | ×                                  |          |
| 第四希望                            | ×                                  |          |
|                                 |                                    |          |

※希望される候補日で確定できない場合は、ウィーメックスまたは健診 機関よりお電話にて日程調整のご連絡を致します。

希望日入力方式/直接予約方式より選択し、 必要な日程情報を入力してください。

入力が完了しましたら次へをクリックしてく ださい。

#### 電話予約(直接予約方式)

直接健診機関へ電話予約してください。 予約内容を以下の通り必ず入力してください。

|             | 式を選択して、受診日を    | 入力してください                                                                                                    |
|-------------|----------------|----------------------------------------------------------------------------------------------------|
| 希望日入力       | 方式(受診を希望される    | 日時を入力下さい。                                                                                                    |
| 直接予約方       | 式(健診機関に直接電話    | 予約のうえ、登録下                                                                                                    |
| い下の期間       | 内で受診口を指定ください   | N                                                                                                    |
| 2024年03     | 月18日~2025年2月28 | 3日                                                                                                    |
|             |                |                                                                                                    |
| 11.6.25     |                |                                                                                                    |
| 受診日         |                | ×                                                                                                    |
| 受診日<br>受診時刻 | 09 7 時00 7     | x<br>the second second second second second second second second second second second second second second second se |
| 受診日<br>受診時刻 | 09 600         | x<br>tr                                                                                                    |

※予約受付担当者につきましては、不明であれば空欄で 問題ありません。

#### 1-9 登録情報の確認

| 健認無関の検索                      | オプション選択 → 個人情報入力                   | - 2002,98882 - 2002,97                                                                                           |
|------------------------------|------------------------------------|----------------------------------------------------------------------------------------------------|
| 個人情報の確認と発行                   | 送先情報の入力                            |                                                                                                    |
| オブション選択に戻                    | 3                                  |                                                                                                    |
| -                            |                                    |                                                                                                    |
| 現在登録されている                    | 5あなたの情報です                          | and the second second second second second second second second second second second second second second second |
| 健康保険証記号                      | : XXXX                             |                                                                                                    |
| 氏名                           | : 00040                            |                                                                                                    |
| 氏名(カナ)                       | :040 000                           |                                                                                                    |
| 性別                           | :女性                                |                                                                                                    |
| 生年月日                         | : XXXX年XX月XX日                      |                                                                                                    |
| 団体名<br>会社名                   | : △○○○○○ 健康保険組合<br>: ○○○△○○ 健康保険組合 |                                                                                                    |
| ト記の情報が誤って                    | いる場合は、同体の健康診断担当者まで                 | ご連絡ください                                                                                                    |
| 能送先情報の入力                     |                                    |                                                                                                    |
| 0.25 01111175 0 5            | 発送先情報を入力してく                        | (ださい                                                                                                    |
| (必須) 郵便番号                    |                                    |                                                                                                    |
| -                            |                                    |                                                                                                    |
| 半角数字 (例) 123-4567            | 7                                  |                                                                                                    |
| (必濃) 住所                      |                                    |                                                                                                    |
| 会会文字で入力してくお                  | 386.                               |                                                                                                    |
| (心漠) 電話番号                    |                                    |                                                                                                    |
| Statistics of the state      |                                    |                                                                                                    |
| 平内(ボデビハイワン(-)で<br>(必須) 日中連絡先 | CA710 C <7286 (03-1234-5678)       |                                                                                                    |
|                              |                                    |                                                                                                    |
| 半角数字とハイフン(・)で                | たわしてください(03-1234-5678)             |                                                                                                    |
| (心測) メールアドレス                 |                                    |                                                                                                    |
| 当我就我会招帮你140                  | 7.6 TER UseerBaramela.com)         |                                                                                                    |
| メールアドレス(                     | 確認用)                               |                                                                                                    |
|                              |                                    |                                                                                                    |
| 平角英語字記号で入力し                  | てください(xooor@iexample.com)          |                                                                                                    |
| (注意事項)                       |                                    |                                                                                                    |
| • 入力内容をよく確認                  | し、確実に入力してください。                     |                                                                                                    |
| ・メールの設定でwen                  | nex@inexus.ne.jpからのメールを受信できる。      | ょうに迷惑メールフィルターなどをご確認くださ                                                                                           |
|                              |                                    |                                                                                                    |
| オプション選択に限                    | 5                                  | 次へ                                                                                                    |
|                              |                                    |                                                                                                    |
|                              | あなたの情報                             |                                                                                                    |
| 保険証記号                        | 1234                               |                                                                                                    |
| 保険証番号                        | 1234                               |                                                                                                    |
| 氏名                           | 儲診 花子                              |                                                                                                    |
| 氏名(カナ)                       | ケンシン ハナコ                           |                                                                                                    |
| 性別                           | 女性                                 |                                                                                                    |
| 生年月日                         | 1980年1月23日                         |                                                                                                    |
| 健康保険組合名                      | 00健康保険組合                           |                                                                                                    |
| メールアドレス                      | aaa@aaa-aaaa.co.jp                 |                                                                                                    |
|                              | 発送先の情報                             |                                                                                                    |
| 郵便番号                         | 123 -4567                          |                                                                                                    |
| 住所                           | 富山県                                |                                                                                                    |
| 電話番号                         | 01-2345-6789                       |                                                                                                    |
| 日中連絡先                        | 01-2345-6789                       |                                                                                                    |
| メールアドレス                      |                                    |                                                                                                    |
|                              |                                    |                                                                                                    |

個人情報の確認と発送先情報の入力を行います。

①登録データをご確認ください。

②発送先・ご連絡先情報を確認/入力ください

登録いただきました情報は、予定健診機関へ連携 され、問診票などの送付や受診日の調整連絡等に 使用します。

必ず、受け取りや受電可能な情報を登録いただき ますよう、お願い致します。

入力した情報に誤りがないかご確認ください。 修正したい場合は「個人情報の入力に戻る」を クリックして前の画面に戻り修正してください。

修正がなければ「次へ」をクリックしてください。

## 1-10 申込完了

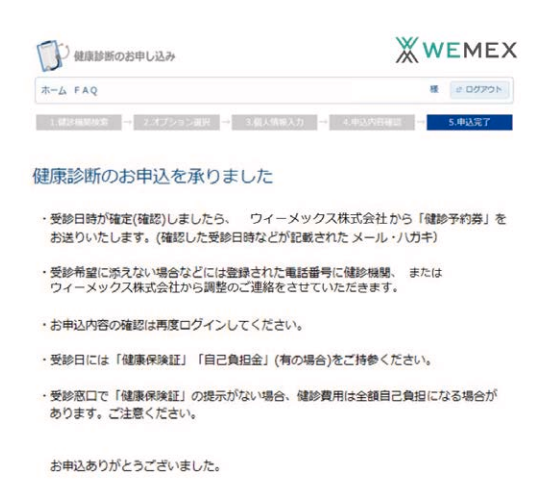

こちらの画面が表記されればお申込完了です。

健診機関と申込情報の調整・確認が完了しましたら、登録されたメールアドレスまで、「健診予約券」をお送り致しますので、必ずご確認をお願い致します。

# 健康ポータルサイト・健診予約 Q&A

#### 1 : ログインIDを忘れた方

ウィーメックスコールセンター(0120-507-066:月~土:9:00~17:30)へご連絡ください。 コールセンターの営業時間内にお電話が難しい方は、下記のQRコード又はURLより手続きを 行ってください。

|                                                 |                                                  | ₩wemex                                                                                                    | 健康診断のお申込                                                                                                    | ⑦ ≠ + y トで質問                                                                                                    |
|-------------------------------------------------|--------------------------------------------------|----------------------------------------------------------------------------------------------------|----------------------------------------------------------------------------------------------------|----------------------------------------------------------------------------------------------------|
| (QR⊐−ド)<br>IIIIIIIIIIIIIIIIIIIIIIIIIIIIIIIIIIII | (URL)<br>https://www.tme.wemex.<br>com/mestfweb/ | 化肥果診断のお申込<br>・健康除断当日に受診資格がない場<br>受けるには所定の手続きが必要で<br>・健康診断当日に受診資格がない場<br>受影はできません。<br>・「健康診断の申込の同意事項」に「<br>場合、お申込はできません。<br>・健康診断のお申込受付時間 午前6<br>ます着1000%第第1000億、を次そルのな<br>・<br>が応ブラウザ<br>Microsoft Internet Explorer 11, Micr<br>Firefor37, Chrome42<br>Chrome42(on Android), Safari8(on | <ul> <li>(周夏のから午前1:00)</li> <li>(105)</li> <li>(105)<td>ログイン情報の入力<br/>掛ちの方は、記載されているログインIDとバスク<br/>ださい、 ログインID<br/>パスワード<br/>ログイン<br/>ログイン<br/>をお持ちでない方、ログインIDをお忘れ<br/>にログインIDを取得される方は、こちら<br/>を忘れた方は、こちら<br/>D66 (月〜土:9時00分〜17時30分)</td></li></ul> | ログイン情報の入力<br>掛ちの方は、記載されているログインIDとバスク<br>ださい、 ログインID<br>パスワード<br>ログイン<br>ログイン<br>をお持ちでない方、ログインIDをお忘れ<br>にログインIDを取得される方は、こちら<br>を忘れた方は、こちら<br>D66 (月〜土:9時00分〜17時30分) |

## 2 : パスワードを忘れた方

ウィーメックスコールセンター(**0120-507-066**:月~土:9:00~17:30)へご連絡ください。 パスワードを初期化致しますので、再度ログインいただき変更手続きをお願いいたします。

コールセンターの営業時間内にお電話が難しい方は、下記のQRコード又はURLより初期化の手続きを行ってください。※事前にメールアドレスを登録されていない場合、パスワードを初期化できません。

|                                                                                                    | XWEMEX                                                                                                    | 健康診断のお申込 ⑦チャットで質問 |
|----------------------------------------------------------------------------------------------------|----------------------------------------------------------------------------------------------------|-------------------|
| 〈QRコード〉 〈URL〉<br>Note: A strain of the strain of the strai | 健康診断のお申込           ・健康保険組合や事業主の補助を利用し健規<br>受けるには所定の手続きが必要です。           ・健康診断当日に受診資格がない場合、<br>受診はできません。           ・「健康診断お申込の同意事項」に同意いた:<br>場合、お申込はできません。           ・「健康診断のお申込受付時間 午前6:00から4<br>※第1:00m95年3000条。システムのンシナンスを**           ・対応ブラウザ<br>Microsoft Internet Explorer 11, Microsoft Edg<br>Firefox37, Chrome42<br>Chrome42(on Android), SafariB(on iOS) |                   |

お問合先:ウィーメックス株式会社 健康検診部 電話:0120-507-066 (月〜土:9時00分〜17時30分)

| 3 : 登録情報            | 服の確認                     |                                                  |                                                                             |                                                                  |
|---------------------|--------------------------|--------------------------------------------------|-----------------------------------------------------------------------------|------------------------------------------------------------------|
| WEB上から              | ら申込情報の確認が                | できます。                                            | コース選択にあ                                                                     | 8                                                                |
|                     |                          |                                                  | 以下の内容で、お申込                                                                  | いただいています。                                                        |
| 登録情報を確認<br>タブ「履歴」より | 認したい場合は、再想<br>Jご確認ください。  | 度ログインいただき                                        | コース<br>オプション<br>第一部編<br>新聞日<br>第二部編<br>第二部編<br>第二部編<br>第二部編<br>第二部編<br>第二部編 | 選択したコースの偽育<br>2022年08月31日(水)<br>2023年08月30日(火)<br>2023年08月29日(月) |
|                     |                          |                                                  | 自己負担金                                                                       | 0円                                                               |
|                     |                          |                                                  |                                                                             | 健診機関の情報                                                          |
| 健康診断のお申込 履歴         |                          |                                                  | 健診機関ID                                                                      | 05247                                                            |
|                     |                          |                                                  | 健診機関名称                                                                      | 聖マリアンナ医科大学東横病院                                                   |
| お申込一覧               |                          |                                                  | 健診機関住所                                                                      | 神奈川県川崎市中原区小杉町3-435                                               |
| 年度コース               | 健診機関                     | 受診日                                              | 受付意口ホームページ                                                                  | 044-722-2249<br>http://www.marianna-toyoko.jp/                   |
| 2023                | 聖マリアンナ医科大学東横病院           | <ul> <li>(1) 内容の確認</li> <li>(1) キャンセル</li> </ul> | 保険証記号                                                                       | あなたの情報                                                           |
| 2022                | 医療法人社団せいおう会 鶯谷健<br>診センター | 2022/08/04 の店の確認                                 | 保険延番号<br>氏名<br>氏名(カナ)                                                       |                                                                  |
|                     |                          |                                                  | 性別<br>生年月日                                                                  |                                                                  |

#### 4:予約の変更/キャンセル

□受診日確定後の変更/キャンセル

必ず、以下の2つの対応をお願いします。

1)予定している健診機関へ直接、変更/キャンセルのご連絡をお願いします。

2)ウィーメックス(㈱のコールセンター(**0120-507-066**)へ 予約を変更/キャンセルした旨をご連絡ください。

★連絡なくキャンセルした場合、健診機関によりキャンセル料を申し受ける場合があります。

□キャンセル後再予約をする場合

ログイン後、予約情報が抹消されていることを確認し、再度申込をお願いします。

# 二次検査報告マニュアル

#### 2-1 二次検査受診について

健康診断を受診した医療機関から結果が届きましたら、必ず内容を確認してください。 健診結果の判定を基に二次検査や診察が必要な方は速やかに医療機関をご受診ください。

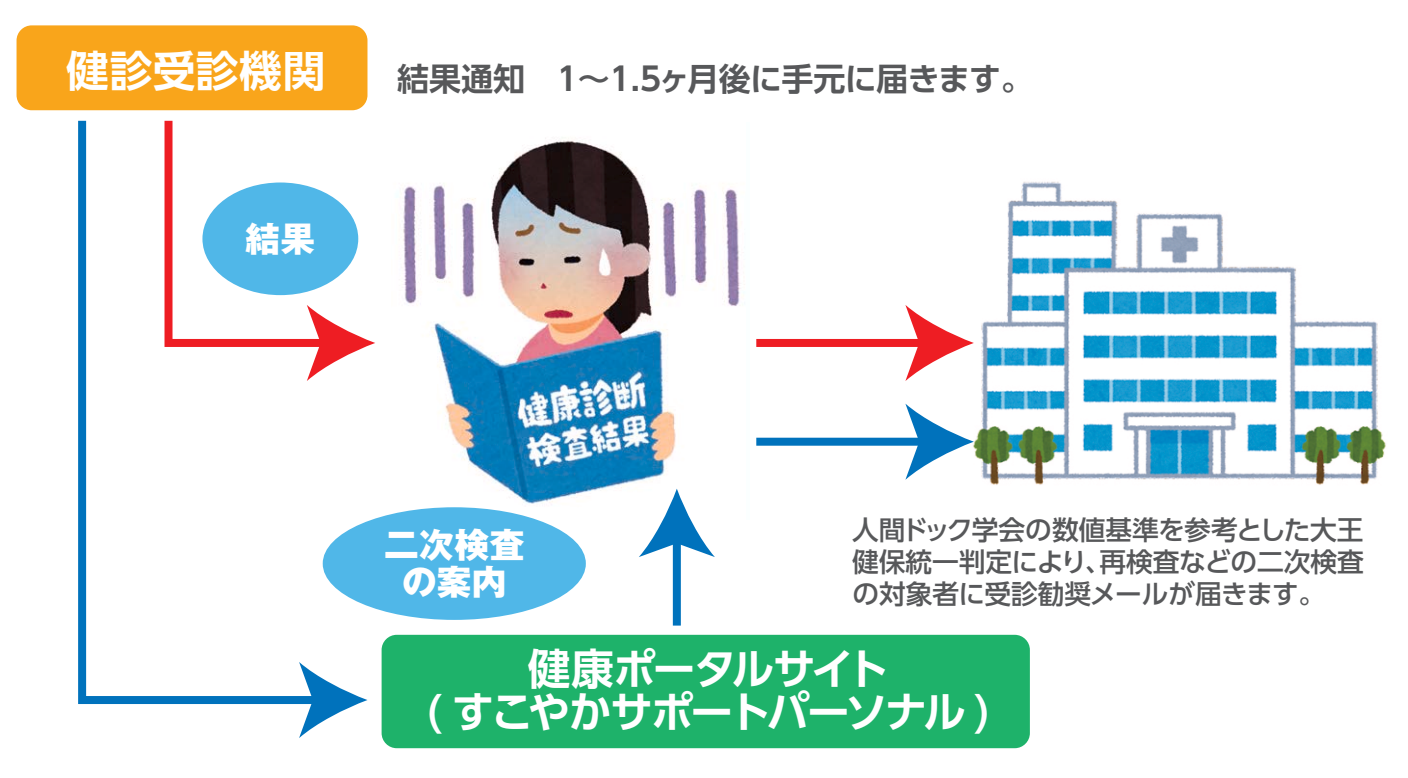

※健診受診機関の判定と健康管理システムの判定は一致しない場合があります。

#### 2-2 二次検査の案内(受診勧奨メールとリマインドメール)について

二次検査結果の報告が必要な対象者には受診勧奨メールが届きます。 その後、健康管理システムを利用して報告がない場合は、リマインドメールが届きます。

#### 受診勧奨メール

二次検査対象者にはシステムに登録された翌日に受診勧奨メールが届きます。(部位ごと) 例)尿検査、血圧が二次検査対象となっている場合は、2通メールが届きます。 ※システム登録日:基本、毎月16日と月初(土/日/祝日により前後する場合があります。)

#### リマインドメール

毎月28日に二次検査の未報告者にリマインドメールが届きます。(一人1通) 二次検査の報告が完了していない方(未入力の方)には毎月送付されます。 ※複数検査項目が二次検査対象となっている方は、全ての項目で受診報告が完了しないと リマインドメールが継続して届きます。(翌年度9月末まで)

#### 2-3 二次検査受診結果の報告について

受診勧奨メールが届いた方は、二次検査を速やかに受診し、その結果を健康ポータルサイトに 入力してください。

※既に健診結果を基に医療機関で二次検査を受診した方は、その結果を健康ポータルサイト に入力してください。

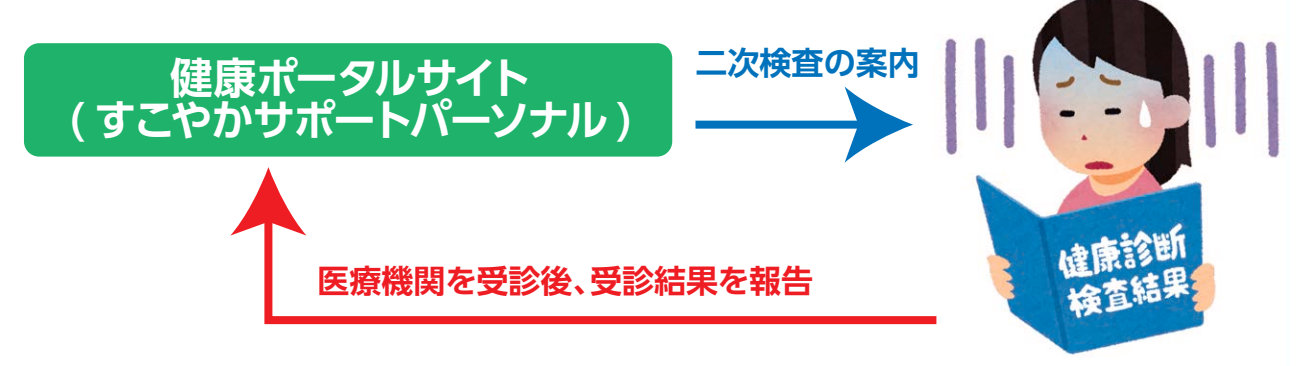

大王健保統一判定により再検査など二次検査の受診勧奨は重症化予防のため、継続して 治療をしている場合でも数値が悪い場合は、受診勧奨メールが届きます。主治医の医療機関 を受診し、その結果を入力してください。

| No | 項目        |    | 備考                               |
|----|-----------|----|----------------------------------|
| 1  | 医師の診断結果   | 必須 | 選択肢から回答                          |
| 2  | 受診日       | 必須 | 西暦年月日(例:2024/04/01)              |
| 3  | 受診医療機関名   | 必須 | 医療機関名を入力                         |
| 4  | 医師からのコメント | 任意 | 診断コメントがあった場合に回答<br>2,000文字まで入力可能 |

健康ポータルサイトには以下の項目を入力してください。

#### 2-4 二次検査受診結果の報告の流れ

二次検査対象者には健康管理システムから受診勧奨メールが以下のように通知され、表示されてい るURLから 「すこやかサポートパーソナル」 にアクセスします。 本登録が完了していない場合はP6の 初回登録を行ってから進んでください。

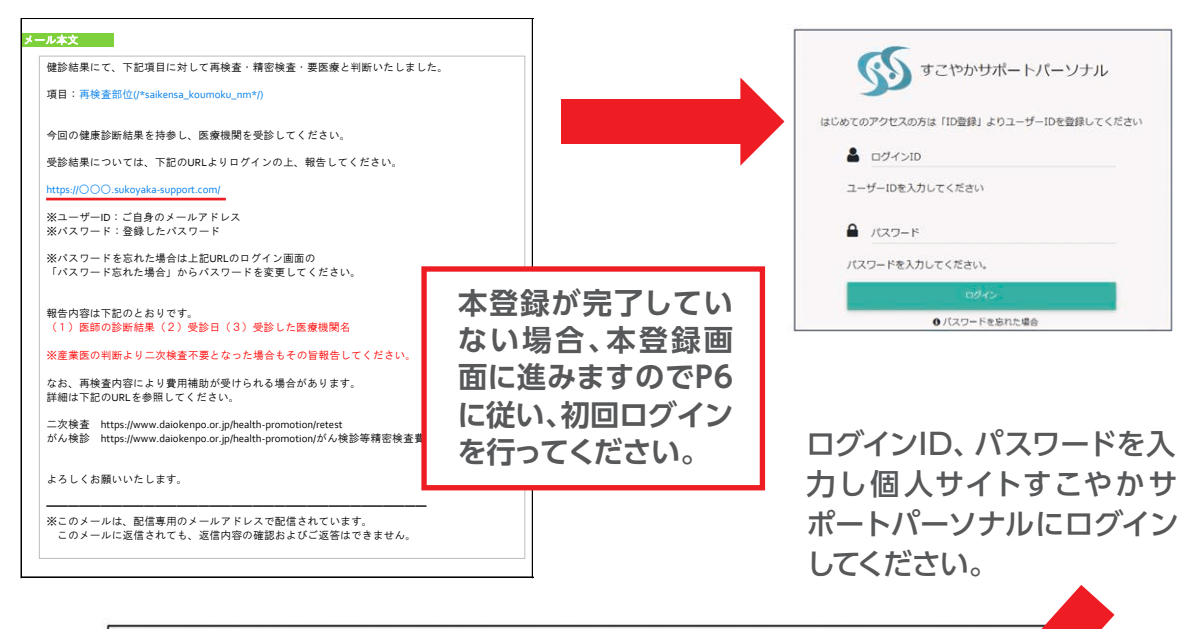

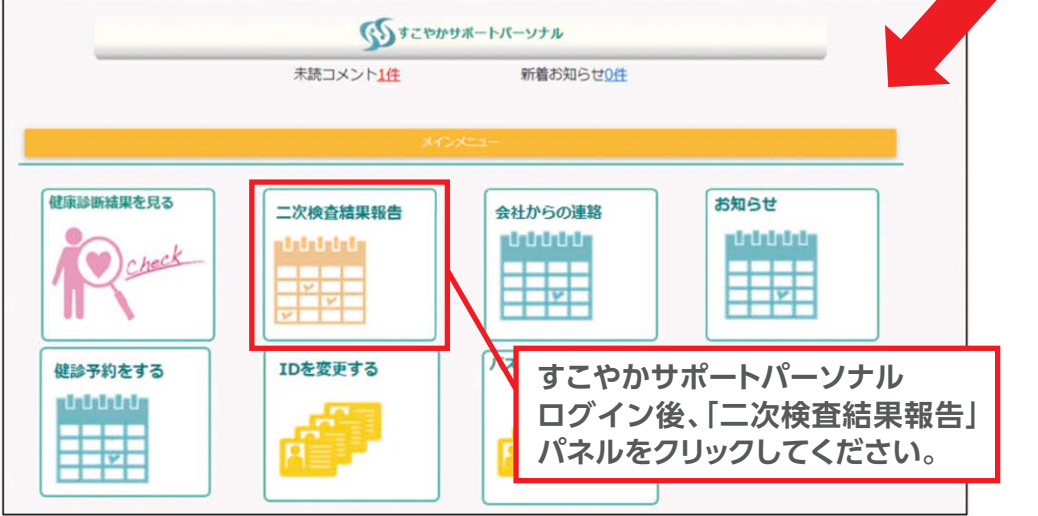

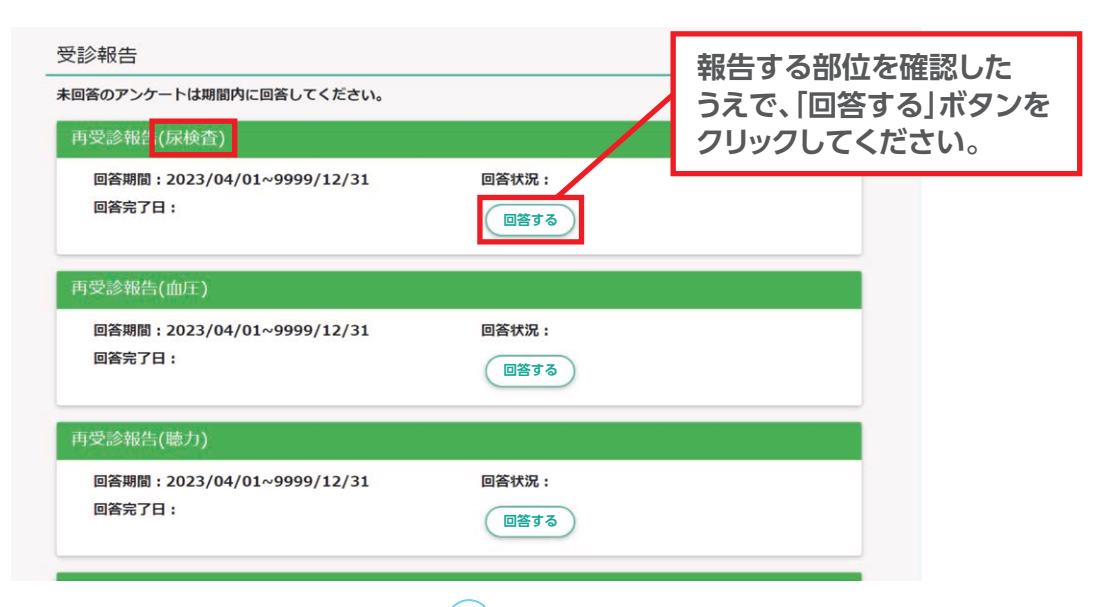

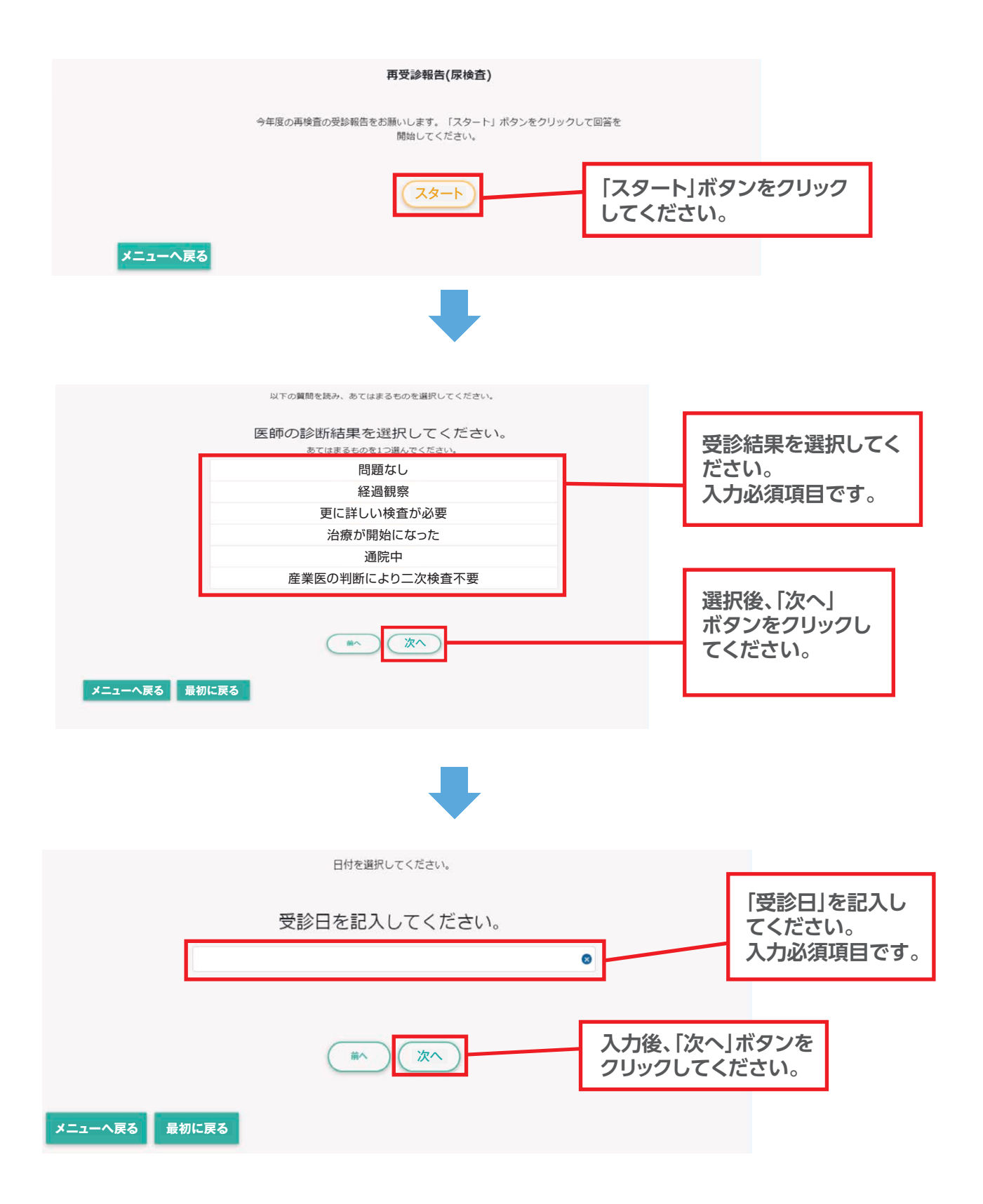

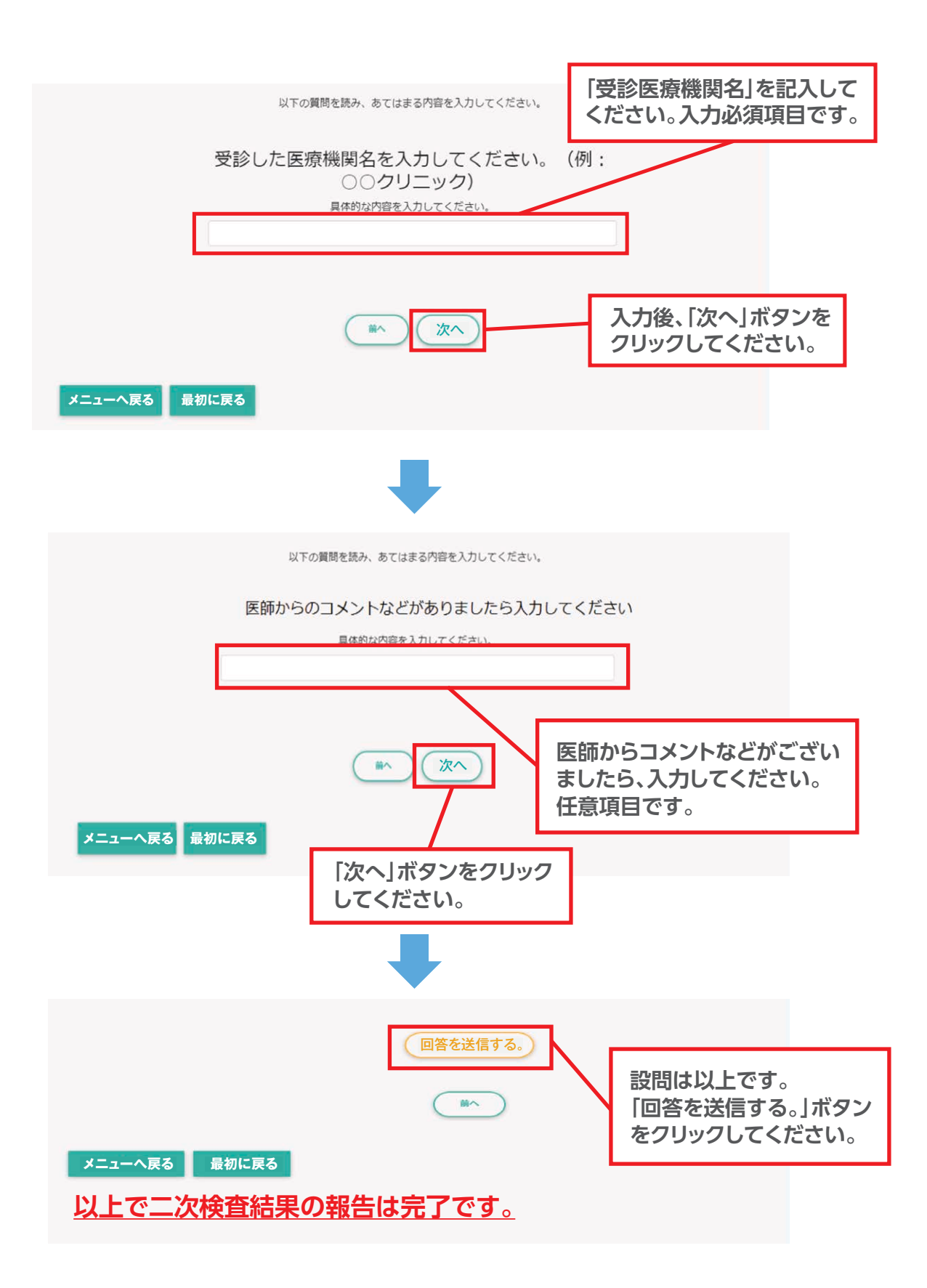

# 特定健診の受診について (外部医療機関で受診する方)

無料受診券を使用して、外部医療機関にて特定健診を受診する方は、以下の要領に沿って健診の ご予約を行ってください。受診券は当健保組合で発行しますので、ご連絡ください。

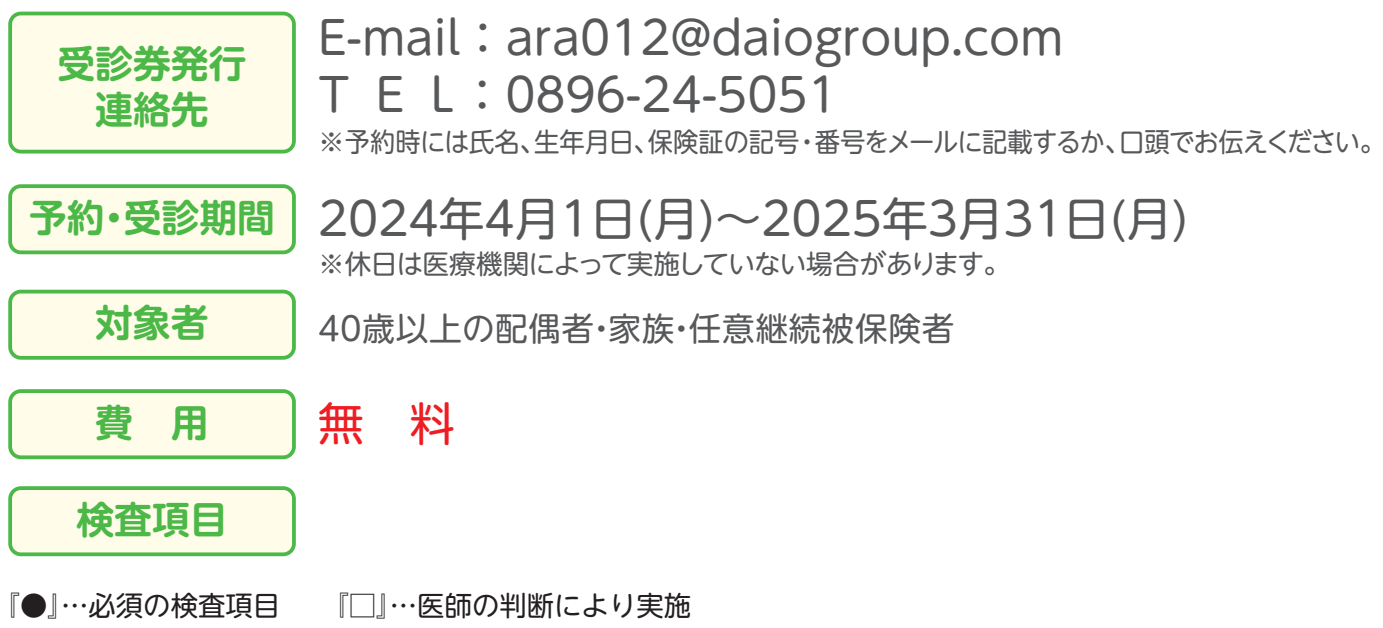

|     | 阳志   |    | 自休测字竿 |             |          | ļ    | 录  |        |             |             |                  |      | 血济         | 夜検査         |                      |      |      |         | 心        | 眼     |      |
|-----|------|----|-------|-------------|----------|------|----|--------|-------------|-------------|------------------|------|------------|-------------|----------------------|------|------|---------|----------|-------|------|
| Π   | 司衫   |    | 习     | <b>平</b> 測正 | <b>寺</b> |      | 1  | 央<br>査 | 月           | 干機能         |                  |      | 脂質         |             | 糖尿病                  |      | 貧血   |         | 腎機能      | 黽図    | 底    |
| 喫煙歴 | 服薬歴等 | 身長 | 体重    | B<br>M<br>I | 腹囲       | 血圧測定 | 尿糖 | 尿蛋白    | G<br>O<br>T | G<br>P<br>T | γ<br>G<br>T<br>P | 中性脂肪 | HDLコレステロール | - ローコレステロール | H b A 1 C<br>空腹時血糖又は | 赤血球数 | 血色素量 | ヘマトクリット | 血清クレアチニン | 心電図検査 | 眼底検査 |
|     |      |    |       |             |          |      |    | •      | •           |             | •                |      |            |             | •                    |      |      |         |          |       |      |

※検査項目が少ないため、当健保組合の健診をおすすめします。
※がん検査等を希望される場合は、個別で受診し、費用補助制度をご活用ください。(P30~33参照)

健診の申し込みから受診までの流れ

「特定健診等実施機関検索システム」にアクセス

#### URL

http://hoken.kenporen.or.jp/kensin/

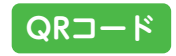

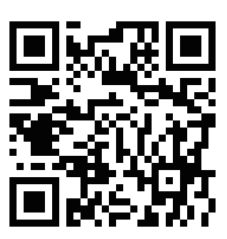

| Omine<br>Relifiering                                                                                                    |
|----------------------------------------------------------------------------------------------------|
| 特定健診等実施機関検索システムにようこそ!                                                                                                    |
|                                                                                                    |
| 【システムの利用にあたって】                                                                                                    |
| 🧰 本システムでは、集合契約(※)に参加している健診機関を検索することができます。                                                                                                    |
| ※ 集合契約とは<br>健保達等が離診団体等と契約し、健保組合の加入者が全国各地の健診機関で特定健<br>診・特定保健指導を受診できる仕組みです。                                                                        |
| 本契約に参加する施設で特定健設・保健指導を受けるにあたっては、健保組合の加入者でかつ、こ加入の健保組合が集合契約に参加している必要があります。                                                                          |
| <ul> <li>システムの利用にあたっては、ご加入の管保組合名と保険者番号が必要です。お手元に<br/>「安全総判」(利用券」)あるいは「保険証」を用意して、パスワード入力画面にお述<br/>みください。</li> </ul>                               |
| 単年度ごとの契約のため、年度当初には一部の都道府県の情報しか掲載できない場合があります。情報が入り次第、随時更新していきます。                                                                                  |
| 集合契約の参加の有無や特定機診・特定保健指導の内容については、ご加入の機<br>保通合へお問い合わせください。                                                                                          |
| 【集合契約施設の利用にあたって】                                                                                                    |
| 🛑 特定機能(特定保護指導)を受ける際は、必ず、事前に機能機関にお問い合わせのう                                                                                                    |
| ステ約をおとりくたさい。<br>※諸般の事情により、予約を断られることがあります。その場合は他の施設を探してい                                                                                          |
| たくか、ご加入の鏈保組合にご相談ください。                                                                                                    |
| 利用の際は、ご自身が加入している健保組合が発行する「受診券(利用券)」と「保険<br>証」が必要です。当日、必ず持参し、窓口にご提示ください。                                                                          |
| 集合契約は構成変換於や特定保護指導を対象とした契約です。集合契約の「空波多」で、<br>他の感受(生活資源保護部件)、割下うななどを受けることはできませんのでこ<br>注意くたさい。特定損給以外の伸展項目を受けたい場合は、別途、ご自身が加入してい<br>る優保道台にお向いさわせください。 |
|                                                                                                    |
|                                                                                                    |
| パスワード入力画面                                                                                                    |

26

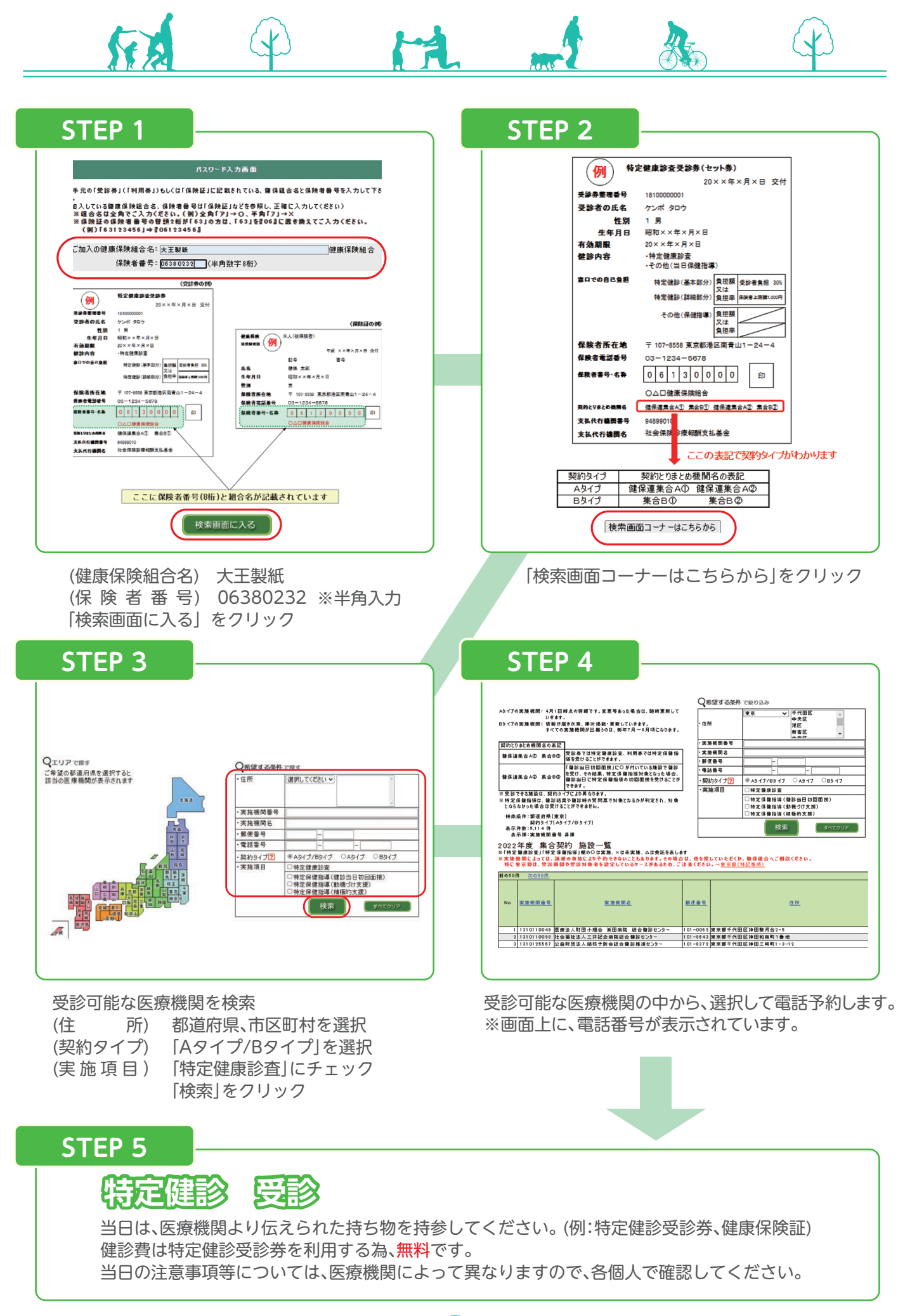

# 二次検査費用補助のお知らせ

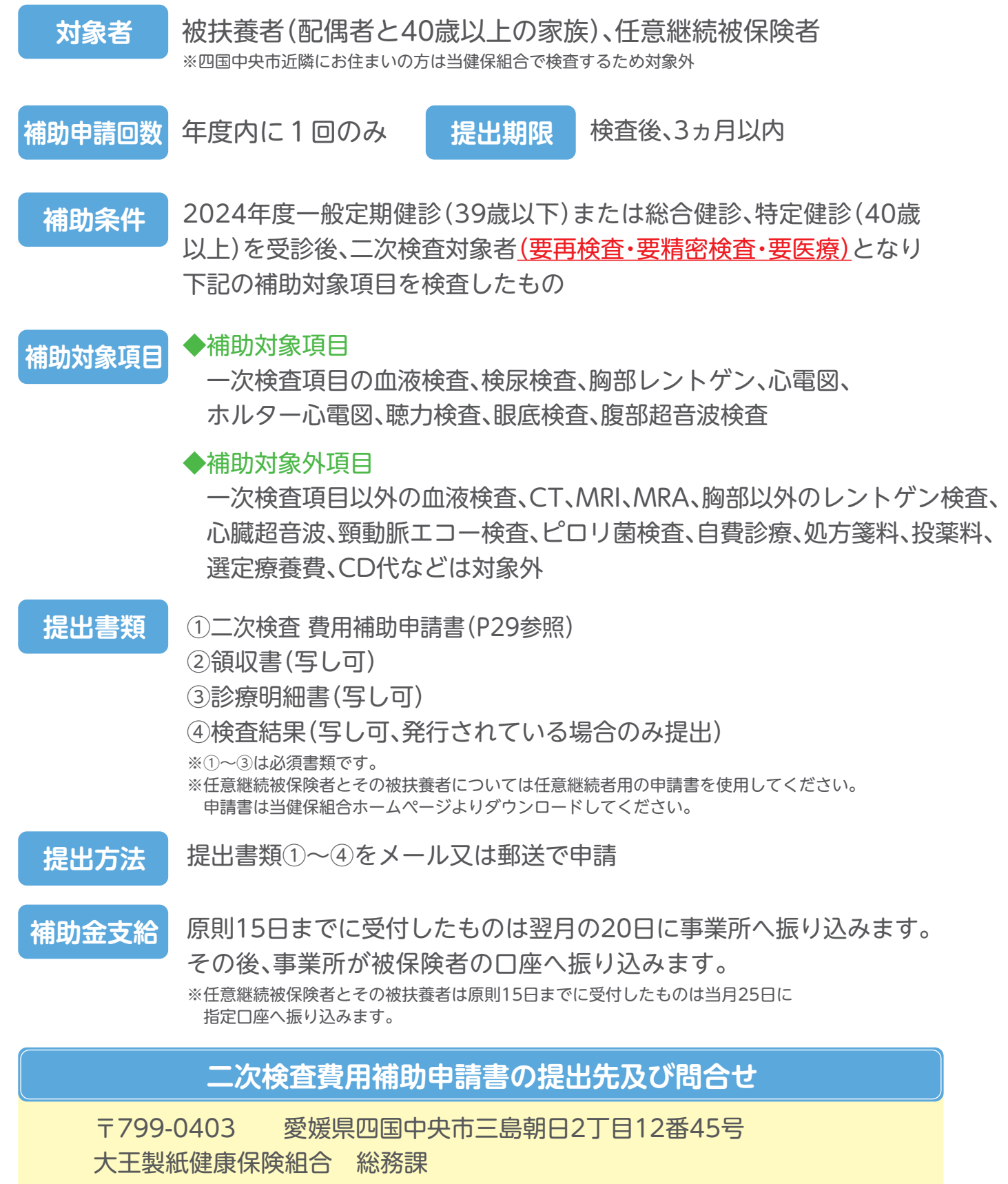

E-mail: ara005@daiogroup.com TeL:0896-24-5055

### 【2024年度】二次検査費用補助申請書

~胃カメラと大腸カメラを実施した場合は【がん検査費用補助申請書】を使用してください~ (太枠内ご記入ください)

| =                   | 己人日    | 年      | 月 | Θ |   | 受  | 診後3ヵ月以 | 内に提出         |            |
|---------------------|--------|--------|---|---|---|----|--------|--------------|------------|
| 1                   | 健康促除   | 記号     |   | 番 | 号 |    | 事      | 業所名          |            |
| 被保險                 | 被保険者証  |        |   |   |   |    |        |              |            |
| 者                   |        | (フリガナ) |   |   |   |    |        |              |            |
| 情報                  | 被保険者氏名 |        |   |   |   |    |        |              |            |
| <ul><li>②</li></ul> | 受診者氏名  |        |   |   | 1 | 続柄 |        | 年齢           |            |
| 診者                  | 携帯番号   |        |   |   | · |    |        | ※平日の<br>連絡がつ | 日中に<br>く番号 |

|     |   |     | 健康 | 診断受診日(必須) | )       | 年       | 月  | Β  |
|-----|---|-----|----|-----------|---------|---------|----|----|
| シー次 |   | 受診日 |    | 二次検査内容    | 二次検査    | 結果(必須)  | 支払 | ム額 |
| 検査の | 年 | 月   | Θ  |           | 異常なし・経過 | 題察·治療開始 |    | 円  |
| 受診状 | 年 | 月   | ⊟  |           | 異常なし・経過 | 観察·治療開始 |    | 円  |
| 況   | 年 | 月   | ⊟  |           | 異常なし・経過 | 観察·治療開始 |    | 円  |

#### ※二次検査項目が複数ある場合はまとめて1回で申請してください(例:血液検査と眼科分 etc)

| 対象者             | 被保険者(任意継続を含む)、被扶養者(配偶者・40歳以上の家族)                                            |
|-----------------|-----------------------------------------------------------------------------|
| 補助条件            | 健康診断で二次検査(要再検査・要精密検査・要医療)と判定された方・年1回                                        |
| 補助額             | 補助対象検査項目を全額補助                                                               |
| 補助項目            | 初回受診分のみ(結果説明受診は併合可)                                                         |
| ※補助対象外<br>となるもの | CT・MRI・MRA 等の精密検査、胸部以外のレントゲン検査、心臓超音波<br>検査、ピロリ菌検査、自費診療、処方箋、投薬料、特定療養費、CD 代 等 |

#### 【二次検査 費用補助申請に必要なもの】

#### ✔ 申請前にご確認ください

□二次検査 費用 補助申請書

□領収書(写し可)

□診療明細書(写し可)※検査項目が細かく記載されているもの

□検査結果(写し可)※ない場合はかまいません

【提出先】大王製紙健康保険組合 総務課 ara005@daiogroup.com 〒799-0403 愛媛県四国中央市三島朝日2-12-45

| 【健保組合使用欄】<br>補助支給決定額 | 担当 |
|----------------------|----|
| ¥                    |    |

# 検査費用補助のお知らせ

当健保組合では、疾病の重症化予防のための配偶者健診または家族健診(40歳以上)、任意継続被保険者健診、特定健診(40歳以上)のいずれかを受診された方を対象に、検査の費用補助をしてます。

対象となる方は、是非ご活用していただき、自身の健康管理に役立ててください。

# 補助対象項目

※健康診断を受けた方のみ補助対象となります。

| 検査種別                     | 検査方法                          | 補助条件と回数                                                                              | 補助金額       | 対象年齢                           |
|--------------------------|-------------------------------|--------------------------------------------------------------------------------------|------------|--------------------------------|
| 胃がん検査                    | 胃カメラ検査<br>(胃内視鏡検査)<br>胃バリウム検査 | <ul> <li>一次検査で</li> <li>・当該検査未受診の方</li> <li>・要精密検査となった方※1</li> <li>※各年度1回</li> </ul> | 上限 5,000円  | 40歳以上の                         |
| 大腸がん検査                   | 大腸ファイバー検査<br>(大腸内視鏡検査)        | 年度1回                                                                                 | 上限 15,000円 | ・ 依 大 養 る ・ 任 意 継 続 被 保 険 者    |
| 前立腺がん検査                  | 前立腺精密検査<br>(触診・超音波・<br>細胞診等)  | ー次検査の<br>PSA検査<br>受診者/年度1回                                                           | 上限 5,000円  | 45歳以上<br>(男性のみ)                |
| 子宮頸がん検査                  | 細胞診検査                         | <ul> <li>一次検査で</li> <li>・当該検査未受診の方</li> </ul>                                        | 上限 3,000円/ | 18歳以上                          |
| 乳がん検査<br><sup>※2・3</sup> | マンモグラフィー検査<br>乳房超音波検査         | ・要精密検査となった方<br>※各年度1回                                                                | 1回につき      | (配偶者·任意継続被保険者)<br>40歳以上(家族)    |
| 甲状腺がん検査                  | 甲状腺超音波検査                      | 加入期間に1回のみ                                                                            | 上限 5,000円  | (女性のみ)                         |
| PET検査                    |                               | 年度1回                                                                                 | 上限 50,000円 | 40歳以上の ・被扶養者                   |
| 脳ドック検査                   |                               | 年度1回                                                                                 | 上限 10,000円 | ·任息継続彼保陝者<br>※定員50名<br>(申請受付順) |

※1 一次検査で胃内視鏡検査をした方は対象外

※1 マンモグラフィ検査は40歳以上、乳房超音波検査は18歳以上39歳以下を推奨

※2 マンモグラフィ検査と乳房超音波検査は、どちらか一方のみ補助対象

補助条件の詳細はQRコードで確認

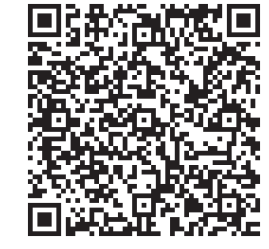

対象者
上記表に記載

補助条件
 ・2024年度一般定期健診(39歳以下)または
 総合健診、特定健診(40歳以上)を受診された方
 ・パート先や市町村で健診を受診された方(別途添付書類必要)

提出期限 検査後、3ヵ月以内

提出書類

補助金支給

## ①2024年度費用補助申請書(P32~33参照)

- ②領収書(写し可)
- ③診療明細書(写し可)
- ④検査結果(写し可、発行されている場合のみ提出)
- ※任意継続被保険者とその被扶養者については任意継続者用の申請書を使用ください。 申請書は当健保組合ホームページよりダウンロードしてください。
- ⑤【パート先・市町村で健診を受診された方】 健診結果の写し・特定健診問診票(P37)

提出書類①~⑤をメール又は郵送で申請

原則15日までに受付したものは翌月の20日に事業所へ 振り込みます。その後、事業所が被保険者の口座へ振り込みます。 ※任意継続被保険者とその被扶養者は原則15日までに受付したものは当月25日に 指定口座へ振り込みます。

# 検査費用補助申請書の提出先及び問合せ

〒799-0403 愛媛県四国中央市三島朝日2丁目12番45号 大王製紙健康保険組合 総務課 E-mail:ara005@daiogroup.com ℡:0896-24-5055

## 【2024年度】がん検査 費用補助申請書

~★健康診断を受けた方のみ補助対象となります~

(太枠内ご記入ください)

| =           | 己人日    | 年      | 月 | Θ  |   | 受言 | 诊後3ヵ月以 | 内に提出       |              |
|-------------|--------|--------|---|----|---|----|--------|------------|--------------|
| 1           | 健康促除   | 記号     |   | 番号 | 号 |    | 事      | 業所名        |              |
| 被保險         | 被保険者証  |        |   |    |   |    |        |            |              |
| 者           |        | (フリガナ) |   |    |   |    |        |            |              |
| 情報          | 被保険者氏名 |        |   |    |   |    |        |            |              |
| <b>②</b> 段( | 受診者氏名  |        |   |    | ł | 続柄 |        | 年齢         |              |
| 診者          | 携帯番号   |        |   |    |   | i  |        | ※平日<br>連絡が | の日中に<br>つく番号 |

|             | 健康                             | 診断受診日(必須) | 年         | 月          | Θ             |               |
|-------------|--------------------------------|-----------|-----------|------------|---------------|---------------|
|             | 検査項目                           | 支払総額      | 検査結果      | ₹(必須)      | 病<br>(分かる範囲で記 | 名<br>ふしてください) |
| (           | 胃がん検査<br>(バリウム・カメラ)            | 円         | 異常なし・再検査・ | ·経過観察·治療開始 |               |               |
| い<br>検<br>査 | 大腸ファイバー検査                      | 円         | 異常なし・再検査・ | ·経過観察·治療開始 |               |               |
| の受診         | 子宮頸がん検査                        | 円         | 異常なし・再検査・ | ·経過観察·治療開始 |               |               |
| 影<br>情<br>報 | 乳がん検査(※1)<br>(マンモグラフィor 乳腺エコー) | 円         | 異常なし・再検査・ | ·経過観察·治療開始 |               |               |
|             | 甲状腺Iコー検査<br>(※2)               | 円         | 異常なし・再検査・ | ·経過観察·治療開始 |               |               |
|             | 前立腺精密検査                        | 円         | 異常なし・再検査・ | ·経過観察·治療開始 |               |               |

(※1)マンモグラフィと乳腺エコーはどちらか一方のみの補助です。(※2)愛媛県健保会館にて健診受診者は補助対象外となります。

| 検査項目                               | 対象者                                   | 補助条件                         | 補助額       |
|------------------------------------|---------------------------------------|------------------------------|-----------|
| 胃がん検査                              | 35以上の被保険者、                            | 1回 / 午時                      | 上限5,000円  |
| 大腸ファイバー検査                          | ・任意継続被保険者                             |                              | 上限15,000円 |
| 子宮頸がん検査                            | 18歳以上の被保険者・配偶者                        | ○一次検査/年度1回                   |           |
| 乳がん検査<br>(マンモグラフィ検査<br>or 乳腺エコー検査) | 40歳以上の家族<br>(女性のみ)<br>マンモグラフィ…40歳以上推奨 | ○一次検査において要精密検査となった方<br>/年度1回 | 上限3,000円  |
| 甲状腺13-検査                           | 乳腺II39歳以下推奨                           | 加入期間中1回                      | 上限5,000円  |
| 前立腺精密検査                            | 45歳以上の加入者<br>(男性のみ)                   | 1回/年度                        | 上限5,000円  |
| 切向埃本な                              | うちょうちょう しょう                           | -+                           | 由建可       |

初回検査分のみ補助対象です。胃カメラと大腸ファイバー検査のみ検査前後の診察も申請可。

#### 【がん検査 費用補助申請に必要なもの】

☑申請前にご確認ください

□がん検査 費用補助申請書

□領収書(写し可)

□診療明細書(写し可)※検査項目が細かく記載されているもの

□検査結果(写し可)※ない場合はかまいません

| 【健保組合使用欄】<br>補助支給決定額 | 担当 |
|----------------------|----|
| ¥                    |    |

★被扶養者:パート先で健康診断を受けた方は別途、「健診結果」と「当組合指定の問診票」の提出が必要です。
【提出先】大王製紙健康保険組合 総務課 ara005@daiogroup.com 〒799-0403 愛媛県四国中央市三島朝日2-12-45

## 【2024年度】PET・脳ドック検査 費用補助申請書

~★健康診断を受けた方のみ補助対象となります~

(太枠内ご記入ください)

|     | 己人日     | 年      | 月 | Θ  | 受      | 診後すぐに携 | 昆出くださ(     | J            |
|-----|---------|--------|---|----|--------|--------|------------|--------------|
| 1   | 健康促除    | 記号     |   | 番号 |        | 事      | 業所名        |              |
| 被保險 | 被保険者証   |        |   |    |        |        |            |              |
| 者   |         | (フリガナ) |   |    |        |        |            |              |
| 情報  | 被保険者氏名  |        |   |    |        |        |            |              |
| 2   | 一       |        |   |    | 続板     |        | 在齢         |              |
| 赏   | X IIIII |        |   |    | 100113 |        | 비찐니        |              |
| 影者  | 携帯番号    |        |   |    |        |        | ※平日<br>連絡が | の日中に<br>つく番号 |

| 3    | 健康     |      | 年         | 月        | Β |                |               |
|------|--------|------|-----------|----------|---|----------------|---------------|
| 検査の  | 検査項目   | 支払総額 | 検査結果      | 聲(必須)    |   | 病<br>(分かる範囲で記) | 名<br>へしてください) |
| の受診は | PET検査  | 円    | 異常なし・再検査・ | 経過観察·治療開 | 耛 |                |               |
| 「「報  | 脳ドック検査 | 円    | 異常なし・再検査・ | 経過観察·治療開 | 耛 |                |               |

| 検査項目   | 対象者                    | 補助条件  | 補助額       |
|--------|------------------------|-------|-----------|
| PET検査  | 40歳以上の被保険者             |       | 上限50,000円 |
| 脳ドック検査 | ☆<br>☆<br>定員50名(申請受付順) | 1回/年度 | 上限10,000円 |

#### 【注意事項】保険証を使用した場合は、補助申請の対象外です。

#### 【PET検査】

・PET検査に関しては、あくまでも検診目的で受けたものが補助申請の対象となります。 がんが見つかり、PET検査を行った場合は、補助申請の対象にはなりません。

#### 【脳ドック検査】

・脳ドック検査に関しても、検診目的で受けたものが補助申請の対象となります。 頭痛があり病院を受診し、脳ドック検査を行った場合は、補助申請の対象にはなりません。

#### 【PET・脳ドック検査費用補助申請に必要なもの】

✓申請前にご確認ください ※全て必須書類です。

- □PET・脳ドック検査費用補助申請書
- □領収書(写し可)

※領収書にPET・脳ドックの検査種別と検査費用の記載がない 場合、領収書に加え内訳が分かる書類を添付してください。

□検査結果(写し可)

| 【健保組合使用欄】<br>補助支給決定額 | 担当 | NO |
|----------------------|----|----|
| ¥                    |    |    |

【提出先】大王製紙健康保険組合 総務課 ara005@daiogroup.com 〒799-0403 愛媛県四国中央市三島朝日2-12-45

# 禁煙外来費用補助のお知らせ

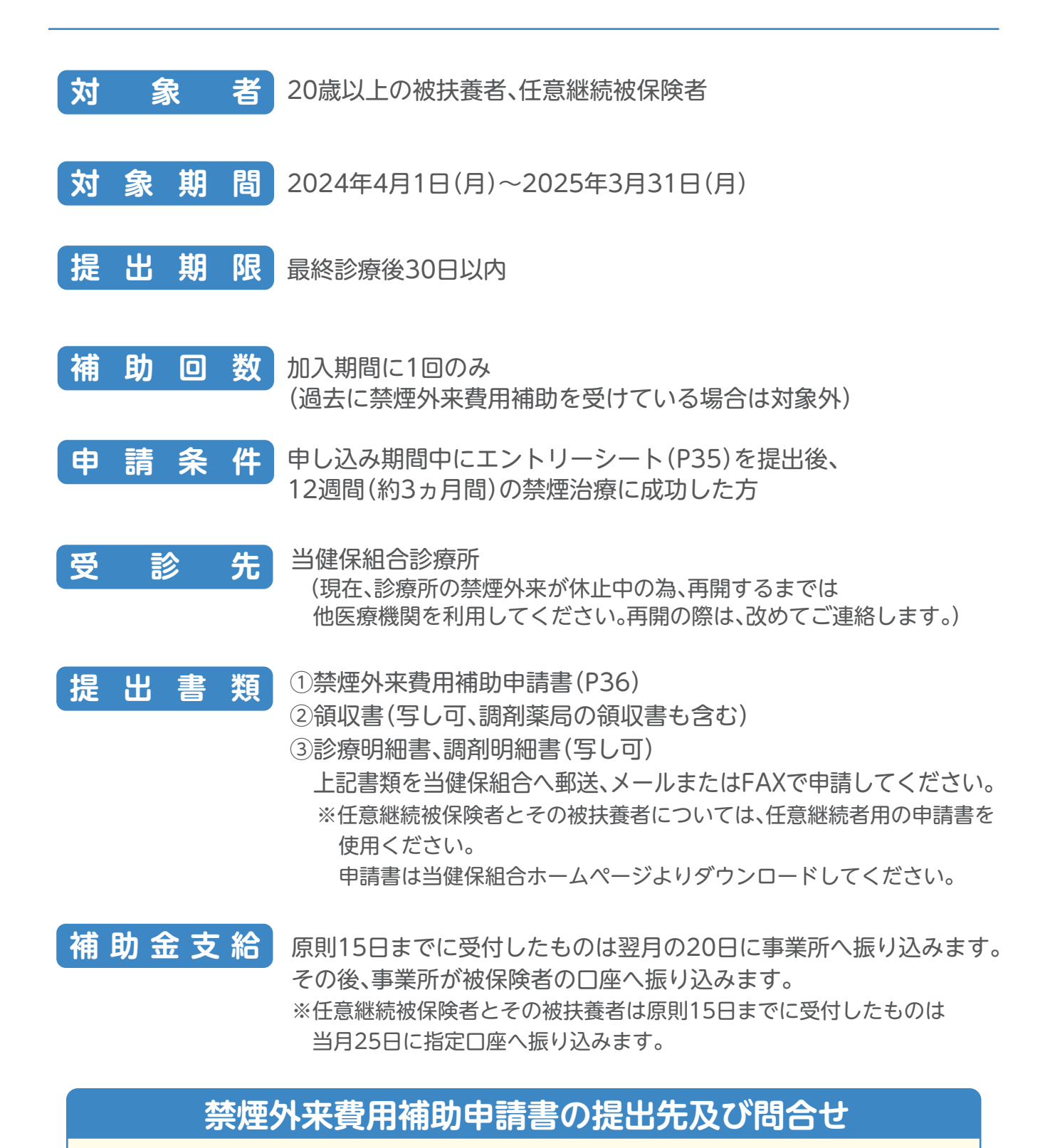

〒799-0403 愛媛県四国中央市三島朝日2丁目12番45号 大王製紙健康保険組合 健康管理課 禁煙担当:金山 TEL:0896-24-5051 FAX:0896-24-5075 E-mail:ara012@daiogroup.com

## 禁煙外来治療 エントリーシート

私は、禁煙外来治療により『卒煙』にチャレンジすることを、ここに 宣言し、エントリーいたします。

年 月 日

| 氏名               |     |     |
|------------------|-----|-----|
| 健康保険被保険者証        | 記号: | 番号: |
| 会社名              |     |     |
| 事業所名/所属部門名       |     |     |
| 日中連絡がとれる<br>電話番号 |     |     |
| メールアドレス          |     |     |

#### ◆ 外来受診予定日

| 外来受診予定日 | 年 | 月 | Θ |  |
|---------|---|---|---|--|
| 医療機関名   |   |   |   |  |

#### ■注意事項

愛媛県健保会館で健診を受診している方は、当健保組合診療所での禁煙外来受診が 条件となります。(現在、診療所の禁煙外来が休止中の為、再開するまでは、他医療機関を 利用してください。)また、禁煙外来費用補助の申請については、禁煙外来治療エントリーシー ト提出後に通院治療を開始することが条件となります。

治療薬の使用上の注意(うつ等の精神疾患患者への慎重投与、服薬中の自動車運転等の 危険な機械操作をさせない注意など)があるため、治療にあたってはご自身の健康状態、 投薬状況、生活状況(通勤・業務での車の使用など)を正確に医師に伝え、医師の指導に 従うようにお願いします。

### 禁煙外来費用補助申請書

| 摂      |               | 年月     |    | 最終診療後 | 後30日以内に提出          |
|--------|---------------|--------|----|-------|--------------------|
|        | 健康保険<br>被保険者証 | 記号     | 番号 |       | 業所名                |
| ①<br>被 |               |        |    |       |                    |
| 保険者情報  | 氏名・印          | (フリガナ) |    |       |                    |
|        |               |        |    | ĘD    | ※自署の場合は<br>捺印不要    |
|        | 部署名           |        |    |       |                    |
|        | 受診者氏名         |        |    | 続柄    | 年齢                 |
| 者情報    | 携帯番号          |        |    |       | ※平日の日中に<br>連絡がつく番号 |

| থি    | 検査項目 | 支払総額 | 受診期間  |   |   | 医療機関名 |  |
|-------|------|------|-------|---|---|-------|--|
| )受診情報 | 禁煙外来 | Ш    | 初回診療日 | 年 | 月 | ⊟     |  |
|       |      |      | 最終診療日 | 年 | 月 | ⊟     |  |

#### 【補助金の支給】

原則15日までに受付したものは翌月の20日に事業所へ振り込みます。 その後、事業所が被保険者の口座へ振り込みます。

#### 【禁煙外来費用補助申請に必要なもの】

- ✓提出前にご確認ください
- □禁煙外来費用補助申請書
- □領収書(写し可、調剤薬局の領収書も含む)
- □診療明細書、調剤明細書(写し可)

| 【健保組合使用欄】<br>補助金支給決定額 | 担当 |
|-----------------------|----|
| ¥                     |    |

|     | 特定健診問診票                                                                                                    |                                                                                                    |  |  |
|-----|----------------------------------------------------------------------------------------------------|----------------------------------------------------------------------------------------------------|--|--|
| 保   | 検証番号:記号 番号 氏名:                                                                                                    |                                                                                                    |  |  |
| 該当了 | する項目に ✔をご記入ください。 <u>身長 cm 血圧</u><br>体重 kg 腹囲:                                                                                                    | <br>:()cm                                                                                                    |  |  |
| No. | 質問項目                                                                                                    | 回答                                                                                                    |  |  |
| 1   | 現在、血圧を下げる薬を使用していますか。                                                                                                    | 」はい 」いいえ                                                                                                    |  |  |
| 2   | 現在、血糖を下げる薬又はインスリン注射を使用していますか。                                                                                                    | はい いいえ                                                                                                    |  |  |
| 3   | 現在、コレステロールや中性脂肪を下げる薬を使用していますか。                                                                                                    | 」はい 」いいえ                                                                                                    |  |  |
| 4   | 医師から、脳卒中(脳出血、脳梗塞等)にかかっているといわれ<br>たり、治療を受けたことがありますか。                                                                                                    | 」はい 」いいえ                                                                                                    |  |  |
| 5   | 医師から、心臓病(狭心症、心筋梗塞等)にかかっているといわ<br>れたり、治療を受けたことがありますか。                                                                                                   | 」はい 」いいえ                                                                                                    |  |  |
| 6   | 医師から、慢性腎臓病や腎不全にかかっているといわれたり、<br>治療(人工透析など)を受けていますか。                                                                                                    | 」はい 」いいえ                                                                                                    |  |  |
| 7   | 医師から、貧血といわれたことがありますか。                                                                                                    | 」はい いいえ                                                                                                    |  |  |
| 8   | 現在、たばこを習慣的に吸っていますか。<br>(※「現在、習慣的に喫煙している者」とは、条件1と条件2を両方満たす者である。<br>条件1:最近1か月間吸っている<br>条件2:生涯で6か月間以上吸っている、又は合計100本以上吸っている)                               | はい(条件1と条件2を両方満たす)<br>以前は吸っていたが、最近1ヶ月間はしいいえ<br>吸っていない(条件2のみ満たす)                                                                                                    |  |  |
| 9   | 20歳の時の体重から10kg以上増加していますか。                                                                                                    | 」はい 」いいえ                                                                                                    |  |  |
| 10  | 1回30分以上の軽い汗をかく運動を週2日以上、1年以上実施している。                                                                                                    | はい いいえ                                                                                                    |  |  |
| 11  | 日常生活において歩行又は同等の身体活動を1日1時間以上実施している。                                                                                                    | 」はい 」いいえ                                                                                                    |  |  |
| 12  | ほぼ同じ年齢の同性と比較して歩く速度が速い。                                                                                                    | はい いいえ                                                                                                    |  |  |
| 13  | 食事をかんで食べる時の状態はどれにあてはまりますか。                                                                                                    | <ul> <li>何でもかんで食べることができる</li> <li>歯や歯ぐき、かみあわせなど気になる<br/>部分があり、かみにくいことがある</li> <li>ほとんどかめない</li> </ul>                                                                  |  |  |
| 14  | 人と比較して食べる速度が速い。                                                                                                    | 速い         普通         遅い                                                                                                    |  |  |
| 15  | 就寝時の2時間以内に夕食をとることが週に3回以上ある。                                                                                                    | 」はい 」いいえ                                                                                                    |  |  |
| 16  | 朝昼夕の3食以外に間食や甘い飲み物を摂取していますか。                                                                                                    | 毎日     時々     ほとんど<br>摂取しない                                                                                                    |  |  |
| 17  | 朝食を抜くことが週に3回以上ある。                                                                                                    | はい いいえ                                                                                                    |  |  |
| 18  | お酒(日本酒、焼酎、ビール、洋酒など)を飲む頻度はどのくらいですか。<br>(※「やめた」とは、過去に月1回以上の習慣的な飲酒歴があった者のうち、<br>最近1年以上酒類を摂取していない者)                                                        | 毎日       週5~6日       週3~4日         週1~2日       月に1~3日       月に1日未満         やめた       飲まない(飲めない)                                                                        |  |  |
| 19  | 飲酒日の1日当たりの飲酒量<br>日本酒1合(アルコール度数15度・180ml)の目安:<br>ビール(同5度・500ml)、焼酎(同25度・約110ml)、<br>ワイン(同14度・約180ml)、ウイスキー(同43度・60ml)、<br>缶チューハイ(同5度・約500ml、同7度・約350ml) | 1合未満     1~2合未満       2~3合未満     3~5合未満       5合以上                                                                                                    |  |  |
| 20  | 睡眠で休養が十分とれている。                                                                                                    | はい いいえ                                                                                                    |  |  |
| 21  | 運動や食生活等の生活習慣を改善してみようと思いますか。                                                                                                    | <ul> <li>改善するつもりはない</li> <li>改善するつもりである(概ね6ヶ月以内)</li> <li>近いうちに(概ね1ヶ月以内)改善する<br/>つもりであり、少しずつ始めている</li> <li>既に改善に取り組んでいる(6ヶ月未満)</li> <li>既に改善に取り組んでいる(6ヶ月以上)</li> </ul> |  |  |
| 22  | 生活習慣の改善について、これまでに特定保健指導を受けたことがありますか。                                                                                                    | はい   いいえ                                                                                                    |  |  |